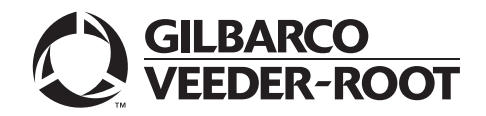

MDE-5305C Passport® V11.02 Network Addendum for Chevron® June 2018

## Introduction

### Purpose

This manual provides network-specific information for Passport<sup>®</sup> systems at stores that use the Chevron<sup>®</sup> network and are:

- Upgrading from Passport V8.02 with Service Pack T or later
- Upgrading from Passport V10 with Service Pack K or later
- A new Passport store installing V11.02 for the first time
- Note: If an earlier version of Passport software is running, upgrade the first to one of these minimum versions before upgrading to Chevron V11.02 or you must perform a clean install.

## **IMPORTANT**

The Chevron network requires notice in advance that the store is upgrading to Passport V11.02, which implements EMV® functionality on Passport. EMV functionality affects inside transactions. At least two full days before the scheduled upgrade, advise the merchant that he must contact the Chevron network and explain that the site is implementing an upgrade to Passport to enable EMV. The merchant should advise the network representative of the date the upgrade is to take place and request that the network prepare to enable EMV with appropriate parameter downloads on that date. Ask the merchant to let you know if the network is unable or unwilling to make the necessary preparations for enabling EMV for the store.

On the day of the scheduled upgrade, ask the merchant or store manager if he notified the Chevron network of the need to prepare to enable EMV network communication. If the merchant or store manager has not notified the Chevron network of the need to enable EMV network communication, call the network on behalf of the merchant or store manager. Ask the network representative if he can expedite enabling EMV functionality for the store within four hours. If the network representative indicates he can prepare for enabling EMV on the network within the next four hours, continue with the upgrade. Else, consult the merchant or store manager regarding your options, which are:

- Upgrade without enabling EMV and return later for the PDL Download to enable EMV.
- Arrange a later date for the upgrade, after the network has sufficient time to enable EMV.

## Intended Users

This manual is intended for merchants, store managers, cashiers, and Passport-certified Gilbarco<sup>®</sup> Authorized Service Contractors (ASC).

Note: Leave this manual, excluding "Appendix C: Upgrading to Passport V11.02" on page 67 at the site for the manager's reference. This manual is available for download by a certified Passport Authorized Service Contractors (ASCs) on Gilbarco Online Documentation (GOLD<sup>SM</sup>).

Review and fully understand this manual before proceeding with upgrade or installation of Passport V11.02 for Chevron.

## **Table of Contents**

| Торіс                                                                   | Page |
|-------------------------------------------------------------------------|------|
| Introduction                                                            | 1    |
| What's New in Passport V11.02 at Chevron Stores                         | 4    |
| V11 Core Feature Enhancements                                           | 9    |
| Site Configuration Programming                                          | 12   |
| Parameter Table Download Request                                        | 16   |
| Mail Request                                                            | 18   |
| Cash Back Maintenance Programming                                       | 20   |
| EMV AIDPK Download Request                                              | 21   |
| Network Reports                                                         | 23   |
| CWS Network Functions                                                   | 46   |
| Special Handle Transactions                                             | 53   |
| Automated EMS Transactions                                              | 53   |
| Offline Authorization                                                   | 54   |
| Frequently Asked Questions                                              | 54   |
| Appendix A: Passport Loyalty Configuration for Chevron Loyalty Programs | 57   |
| Appendix B: Secured Socket Layer (SSL) Software License                 | 65   |
| Appendix C: Upgrading to Passport V11.02                                | 67   |

## **Related Documents**

| Document |                                                                                 |                                    |
|----------|---------------------------------------------------------------------------------|------------------------------------|
| Number   | Title                                                                           | GOLD Library                       |
| MDE-3816 | Passport Hardware Start-up and Service Manual                                   | <ul> <li>Passport</li> </ul>       |
|          |                                                                                 | <ul> <li>Service Manual</li> </ul> |
| MDE-4826 | Passport Card and Face-based Local Accounts Setup and Operations Manual         | Passport                           |
| MDE-4834 | Passport System Recovery Guide for Passport V8.02+                              | Passport                           |
| MDE-4866 | Passport Firewall Router Start-up and Service Manual                            | Passport                           |
| MDE-4954 | Passport Start-up and Service Manual for the Cisco® Firewall Router (Q13708-08) | Passport                           |
| MDE-5025 | Passport V9+ System Reference Manual                                            | Passport                           |
| MDE-5026 | What's New in Passport Versions 9 and 10                                        | Passport                           |
| MDE-5083 | Passport Hardware Start-up and Service Manual for PX60 Platform                 | Passport                           |
|          |                                                                                 | <ul> <li>Service Manual</li> </ul> |
| MDE-5167 | Gilbarco Deployment Service Startup and Service Manual                          | Service Manual                     |
| MDE-5213 | VeriFone MX915 PIN Pad Kit Installation Instructions                            | Passport                           |
| MDE-5266 | What's New in Passport Version 11                                               | Passport                           |
| MDE-5301 | Passport EDH (Chevron) V08.26 Implementation Guide for PA-DSS V3.2              | Passport                           |
| MDE-5302 | Passport V11.02 Upgrade Instructions                                            | Passport                           |
| MDE-5303 | Passport Software Installation Manual for V11.02 on PX60 Hardware Platforms     | Passport                           |
| MDE-5304 | Passport Software Installation Manual for V11.02 on PX52 Hardware Platforms     | Passport                           |
| MDE-5317 | Passport Configuration for Blue Cube BOS                                        | Passport                           |

## **Abbreviations and Acronyms**

| Term   | Description                                     |
|--------|-------------------------------------------------|
| AID    | Application Identifier                          |
| ASC    | Authorized Service Contractor                   |
| BOS    | Back Office System                              |
| BIOS   | Basic Input/Output System                       |
| CAT    | Customer Activated Terminal                     |
| CRIND® | Card Reader in Dispenser                        |
| CWS    | Cashier Workstation                             |
| DEF    | Diesel Exhaust Fluid                            |
| EBT    | Electronic Benefits Transfer                    |
| EDH    | Enhanced Dispenser Hub                          |
| EMS    | Electronic Manual Sale                          |
| EMV®   | Europay®, MasterCard®, and Visa®                |
| GOLD   | Gilbarco Online Documentation                   |
| ISD    | In-Station Diagnostics                          |
| KECC   | Keyed Entered Customer Credit                   |
| MWS    | Manager Workstation                             |
| NACS   | National Association of Convenience Stores      |
| PA-DSS | Payment Application Data Security Standard      |
| PDL    | Parameter Data Load or Parameter Download       |
| POS    | Point of Sale                                   |
| PPU    | Price Per Unit                                  |
| RAS    | Remote Access Service                           |
| RTSC   | Retail Technology Service Center                |
| SSL    | Secured Sockets Layer                           |
| TCP/IP | Transmission Control Protocol/Internet Protocol |
| W&M    | Weights and Measures                            |

## **Technical Support**

If you are a store manager or merchant and you need assistance with your Passport system, call Gilbarco at 1-800-743-7498.

If you are an ASC and need to verify RAS connection or activate a Passport feature, call Gilbarco at 1-800-743-7498. If you need assistance with an upgrade or installation issue, call Gilbarco at 1-800-743-7501. Be prepared to provide your ASC ID.

If you are an ASC and need to contact the Chevron Help Desk Retail Technology Service Center (RTSC), call 1-800-435-7277.

## **Firewall Router**

The Cisco RV042 Firewall Router is used with Passport systems. For instructions on accessing and programming the Passport Router configuration, refer to *MDE-4954 Passport Start-up* and *Service Manual for the Cisco Firewall router (Q13708-08).* 

## **Network Data Retention**

The Passport system's network database saves transaction details for 35 days. The store can use the Electronic Manual Sale (EMS) functionality for transactions as old as 35 days, based on the configuration used in **MWS** > **Store Options**. Besides meeting Payment Application Data Security Standard (PA-DSS) compliance requirements, the 35-day network data retention allows retailers to use the Backup Journals/Reports utility to save Passport system data on a single CD.

## What's New in Passport V11.02 at Chevron Stores

The following features have been updated or are new for Chevron stores:

### **Forecourt Installation for Chevron Stores**

Four new fuel grades are available for configuration in **MWS** > **Set Up** > **Store** > **Forecourt** > **Forecourt Installation**:

- Diesel Exhaust Fluid (DEF)
- Regular Plus Blend R30 (REG PLS)
- Unleaded Supreme Blend S59 (UNL SUP)
- Ethanol 85 (E85) using product code 026 (added in Passport V11.02 Service Pack C Maintenance Pack 1)

Previously, Chevron's E85 fuel grade was identified using product code 082. Several Chevron retailers reported non-compliance issues raised by federal and state entities when their E85 fuel grade was identified using the Conexxus Payment Systems Product Code 082, which corresponds to an undefined Unleaded Regular fuel product in federal and state transaction records. If your store sells E85 fuel and you are concerned that your current fuel grade configuration may place you in non-compliance with federal and state entities for E85 fuel grade, notify your ASC to change the E85 fuel grade configuration in Forecourt Installation on the Passport MWS. Passport continues to support the original Ethanol 85 fuel grade using product code 082 for those merchants who wish to use it.

For stores upgrading from V8.02, the following PLUS Blend fuel grades are also new:

- PLS Blend34
- PLS Blend35
- PLS Blend41
- PLS Blend42
- PLS Blend51

## **Group ID in Department Maintenance**

Beginning with V11.02, Passport adds a **Group ID** field to **MWS** > **Set Up** > **Store** > **Department Maintenance** programming screen.

| DE 11 PM       |                                     |                                |                                    |
|----------------|-------------------------------------|--------------------------------|------------------------------------|
| 09/07/2016     | Department N                        | laintenance                    | POS Help<br>Department Maintenance |
| Depart         | ment Number<br>ment Name            | 1<br>Dept 1                    | Save                               |
| Tax Gri        | oup                                 | No Tax                         |                                    |
| E Foo          | d Stampable<br>countable            |                                |                                    |
| Neg     Networ | jative Department<br>k Product Code | 400                            |                                    |
| Group          | ID                                  | 2                              |                                    |
| ⊠ May<br>□ May | appear as POS D<br>appear as POS 0  | Department key.<br>Coupon key. | Operator 91                        |
| 🗆 May          | appear on Till Clo                  | ose Report.                    | Store Store Name                   |

Figure 1: Group ID in Department Maintenance

The Group ID field is used for gathering and sorting data on merchandise sold that Passport transmits to the Chevron network. For more information, refer to "MIIP Data Report" on page 34.

A valid Group ID value is 02 through 98, excluding 09, 17, and 99. Passport automatically assigns Group ID 01 to fuel sale items, 09 to items assigned to the reserved Cash Card department, 17 to car wash package items, and 99 to sales from any department not assigned a valid Group ID. For additional information regarding assigning Group ID, contact your Chevron representative.

## Passport XMLGateway Back Office Interface Network Batch Data Capture

Passport can generate Chevron network batch close data for the BOS to consume beginning with V11.02. This new feature is available for use with NACS XML V3.3 and V3.4. To enable Passport generation of these files, proceed as follows:

1 Go to MWS > Set Up > Store > Back Office Interface > Back Office > Generation Options tab.

T 08:10 PM 08/25/2016 Interface Configuration Interface format NACS XML v3.4 • Ë, Documents Generation Options Polling Options Import Options Save 1 Generate Transaction Level Detail (PJR) Generate Acknowledgement Files Drop UPC Check Digit Enforce XML Schema Definition (XSD) Use Manifests Reassign PLUs to Assume Department Changes Combine Transaction Level Detail Files (PJR) Calculate Net Sales for Merchandise Code Movement and Item Sales Movement (sales -Archive Transaction Level Detail Files (PJR) for 7 days refunds - discounts) Include Original Cashier ID in PJR file. Generate Network Batch Data Capture XML File Operator 91

Figure 2: Back Office Interface - Generation Options Tab

- 2 If the Interface format field contains a value of NACS XML v3.3 or NACS XML v3.4, the Generate Network Batch Data Capture XML File field is accessible. To enable generation of network batch totals for Chevron, select this field and then select Save.
- **3** Passport generates a BatchSummaryAxisMovement.XML file for each network batch that Passport closes and places it in the same location as all other outgoing BOS XML data files for the BOS to consume.

| Export Element                                        | Description                                |
|-------------------------------------------------------|--------------------------------------------|
| <batchsummaryaxismovement></batchsummaryaxismovement> | Begin file element group                   |
| <movementheader></movementheader>                     | Begin header element group                 |
| <reportsequencenumber></reportsequencenumber>         | Value is always 1                          |
| <primaryreportperiod></primaryreportperiod>           | Value is always 2                          |
| <businessdate></businessdate>                         | Business Date under which the batch opened |
| <begindate></begindate>                               | Current period opening date                |
| <begintime></begintime>                               | Current period opening time                |
| <enddate></enddate>                                   | Value is always 2100-01-01                 |
| <endtime></endtime>                                   | Value is always 00:00:00                   |

The following table illustrates the basic format of the file:

| Export Element                                  | Description                                                           |
|-------------------------------------------------|-----------------------------------------------------------------------|
| <extension></extension>                         | Begin batch date/time element group                                   |
| <batchbegindate></batchbegindate>               | Opening date of the batch                                             |
| <batchbegintime></batchbegintime>               | Opening time of the batch                                             |
| <batchenddate></batchenddate>                   | Ending date of the batch                                              |
| <batchendtime></batchendtime>                   | Ending time of the batch                                              |
|                                                 | End batch date/time element group                                     |
|                                                 | End header element group                                              |
| <bsmaxisdetail></bsmaxisdetail>                 | Begin batch summary details element group                             |
| <batchid></batchid>                             | Begin batch identifier element group                                  |
| <authorizinghostid></authorizinghostid>         | Value is the store's Facility Number                                  |
| <authorizingterminalid></authorizingterminalid> | Value is always 01                                                    |
| <batchnumber></batchnumber>                     | The batch number                                                      |
|                                                 | End batch identifier element group                                    |
| <batchstatus></batchstatus>                     | Value is always "closed"                                              |
| <batchclosereason></batchclosereason>           | Value is always "batchClose"                                          |
| <batchsource></batchsource>                     | Value is always "local"                                               |
| <bsmaxistotals></bsmaxistotals>                 | Begin batch totals element group                                      |
| <batchamount currency="USD"></batchamount>      | Total batch dollar amount                                             |
| <transactioncount></transactioncount>           | Total number of transactions in the batch                             |
| <extension></extension>                         | Begin batch details element group                                     |
| <salesamount></salesamount>                     | Total sales dollar amount for the batch                               |
| <refundamount></refundamount>                   | Total refunds dollar amount for the batch                             |
| <customerdata></customerdata>                   | Begin Chevron batch details element group                             |
| <customer id="26"></customer>                   | Begin customer element group; attribute id="26"                       |
| <creditdebit></creditdebit>                     | Begin Credit and Debit totals element group                           |
| <count></count>                                 | Total number of credit and debit transactions in the batch            |
| <amount></amount>                               | Total dollar amount of credit and debit transactions in the batch     |
|                                                 | End Credit and Debit totals element group                             |
| <activationrecharge></activationrecharge>       | Begin Gift Card totals element group                                  |
| <count></count>                                 | Total number of gift card activations and reloads in the batch        |
| <amount></amount>                               | Total dollar amount of gift card activations and reloads in the batch |
|                                                 | End Gift Card totals element group                                    |
| <specialhandle></specialhandle>                 | Begin Special Handle totals element group                             |
| <count></count>                                 | Total number of special handle transactions in the batch              |
| <amount></amount>                               | Total dollar amount of special handle transactions in the batch       |
|                                                 | End Special Handle totals element group                               |
|                                                 | End Customer element group                                            |
|                                                 | End Chevron batch details element group                               |
|                                                 | End batch details element group                                       |
|                                                 | End batch totals element group                                        |
| <bsmaxisdetail></bsmaxisdetail>                 | End batch summary details element group                               |
|                                                 | End file element group                                                |

### Loyalty Prompts at the Dispenser

Beginning in V11.02 Service Pack C and Maintenance Pack 5, Passport allows the merchant to configure Passport to force the customer to select Loyalty ID entry or payment entry at the CRIND idle screen when the merchant offers a loyalty program. This is to avoid customers missing a loyalty opportunity when they swipe payment first. For more information about this new configuration option, refer to "Force Loyalty Choice Before Payment" on page 14.

### **EMV Debit Support**

Beginning in V11.02 P Service Pack, Passport also supports EMV Debit. If the customer's EMV chip card contains both US Common Debit and Global Debit AIDs, Passport prompts the customer to choose Credit or Debit. If the customer selects Credit, Passport processes the transaction using the US Common Debit AID. If the customer selects Debit, Passport processes the transaction using the Global Debit AID.

## For Stores Upgrading from V8.02

Stores that upgrade from V8.02 will find the following additional Chevron enhancements that came with Passport V10:

- The following Chevron network reports default to print automatically at Store Close:
  - Credit Batch Summary Report
  - Credit Unconfirmed Transaction Log
  - Debit Batch Summary Report
  - Debit Unconfirmed Transaction Log
  - EMS Batch Report
  - EMS Unconfirmed Transaction Log
  - Keyed Entered Customer Credit (KECC) Report
  - Special handling Batch Summary Report
  - Unsecured Mail
- Note: Although these reports default to print automatically, the manager may change the reports Passport prints at Store close by going to MWS > Set Up > Store > Period Maintenance > Store Close Reports and selecting for unselecting reports.
- Programming for fuel discounts by card type has changed. Passport uses the card table from the Chevron network Parameter Download (PDL) for configuring automatic fuel discounts by card type. To accomplish this, Passport introduces the following changes:
  - Addition of the Fuel Discount Groups tab on MWS > Fuel > Fuel Discount Maintenance. Use this new tab to configure PPU discounts to apply to fuel grades available at the store.
  - Addition of the Fuel Discount Configuration screen in MWS > Set Up > Network Menu > Chevron > Fuel Discount Configuration. Use this screen to link a card type to a Fuel Discount Group.

Note: For more information on configuring Fuel Discounts by Card Type, refer to MDE-5026 What's New in Passport Versions 9 and 10.

- Improvements to the EMS Auth process. For more information, refer to "Checking Network Status" on page 48 and "EMS Auth" on page 52.
- Refund transactions involving Cash Back and Cash over. Passport performs a full refund of a credit or debit transaction that includes cash back or cash over to the original sale tender. Transactions refunded with cash back or cash over require the customer to return the cash amount as part of the refund. The Cashier Workstation (CWS) prompts the cashier to obtain the cash back or cash over amount from the customer during the refund transaction.

## V11 Core Feature Enhancements

The following is a high-level description of core Passport features introduced in V11.01 and V11.02. For more information on any of the new features, refer to *MDE-5266 What's New in Passport V11*. For stores upgrading from V8.02, refer to *MDE-5026 What's New in Passport Versions 9 and 10* for information on enhancements from Passport V10.

## **EMV Support on Inside Transactions**

Beginning with V11.01, Passport supports EMV for inside transactions in the US. Enabling EMV inside may require new PIN pads or new PIN pad software. In addition, the ASC will make simple PIN pad configuration changes in **MWS** > **Set Up** > **Register** > **Register Set Up**. In addition, the ASC must update network configuration parameters in **MWS** > **Set Up** > **Network** > **Chevron** for EMV inside transactions.

## **Tender Keys in CWS**

The CWS reflects a basic change beginning with V11.01. A new tender key, labeled **Card**, replaces the **Credit** and **Debit** tender keys. The cashier selects the **Card** tender key when the customer presents a credit, debit, or prepaid card for payment. The network determines the card type and Passport logs the transaction based on this determination. Credit and Debit tenders continue to appear on Accounting reports as before.

## **Clock In/Out Feature**

The Clock In/Out feature allows store employees to clock in and clock out from the CWS independent of signing into the CWS and store managers to update clock in/out records. Passport can be configured to make the clock in/out records and updates available to the BOS through the XMLGateway BOOutbox. Feature activation is not required to use the Clock In/Out feature; it is part of Passport base functions.

## **Dispenser Door Alarm Feature**

The Dispenser Door Alarm feature allows the merchant to configure Passport to receive and display opened dispenser door alarms on the CWS and Manager Workstation (MWS). This feature applies to Gilbarco Pump and CRIND devices only. Feature activation is not required to use the Dispenser Door Alarm feature; it is part of Passport base functions.

## **INCON Vapor Tank Monitor™**

Passport allows programming of an INCON vapor tank monitor as a secondary tank monitor to meet In-Station Diagnostics (ISD) vapor recovery regulatory requirements in certain jurisdictions.

## FlexPay<sup>™</sup> IV Retrofit Kit for Wayne<sup>®</sup> Dispensers

Passport supports programming for Wayne dispensers equipped with the Gilbarco FlexPay IV Retrofit Kit, which makes the dispensers EMV capable.

## **Universal Dispenser Type in Forecourt Installation**

Passport supports the Universal Dispenser Type, which allows the ASC to program any dispenser based on its physical product meter arrangement (up to four products) rather than selecting a preconfigured dispenser type that masks the underlying product meter mapping behind a logical representation of the dispenser.

## **CRIND via TCP/IP**

Passport supports TCP/IP communication with the CRIND devices on the forecourt. This type of communication between Passport and the CRIND devices on the Forecourt will require upgraded CRIND Basic Input/Output System (BIOS) and additional configuration on the CRIND device itself. Gilbarco dispenser platforms that support TCP/IP communication are FlexPay II and later. These devices support either the traditional serial connection or the new TCP/IP connection.

## New Passport Point of Integration with Impulse

Passport can display on the CWS the content that usually displays on the Impulse cashier facing tablet for certain implementations of the Impulse service.

## **Conexxus Mobile Payment**

Passport supports mobile payment using the Conexxus standard mobile payment interface. This feature allows the customer to use a mobile app on his smartphone for payment authorization inside at the register and outside at the dispenser. The merchant must contract with a mobile payment service provider and activate the feature to provide this service.

## **Back Office Interface Enhancements**

Passport provides several enhancements in BOS Interface Configuration programming. These enhancements include:

- Using the original Operator ID (CashierID) in PJR files for prepay fuel transactions that complete after the cashier who originally rang the transaction inside has closed her till. Previously the closing PJR file used CashierID of 0000 for these transactions. This enhancement provides a solution for BOSs that do not support CashierID 000.
- Defaulting price book items to qualify for food stamps if there is no indication, in the incoming ITT.XML file or Extraction Tool Import file, that the item should not qualify for food stamps. Historically, a price book item inherits the value of the FoodStampable flag of the Department to which the item is assigned if there is no indication that the item should qualify for food stamps. This field provides a solution for stores that run with a BOS device that does not support the FoodStampable flag in the ITT file and want items to be configured as qualifying for food stamps by default.

## EBT Food (Non-integrated) and EBT Cash (Non-integrated) Tenders

Passport provides new Tender Group selections that allow the merchant to program EBT Food and EBT Cash tenders for stores that use an external EBT terminal to authorize EBT Cash and EBT Food transactions when the primary payment network does not support EBT Cash and EBT Food card types. These new EBT tenders are available for inside transactions only. The EBT Food tender applies food stamp restrictions to the items in the transaction as well as forgives tax for the items that qualify for food stamps.

## **Register Group Maintenance**

Passport introduces two enhancements to Register Group Maintenance:

- Default to using promotional pricing when ringing refund transactions. Historically, Passport allowed promotional pricing for sales only. With the introduction of the *Use promotional pricing for refunds* field on the **Sales and Refunds** tab, Passport will apply current promotional pricing to refund transactions as well as sales. By selecting this option under one Register Group, Passport applies the option to all registers.
- Bypass prompting the cashier for opening and closing till counts. Historically, Passport prompted for till count when the cashier opened or closed a till. With the introduction of the *Suppress opening/closing till counts* field on the **Till counts** tab, Passport bypasses prompting the cashier for till count when opening a new till and when closing the till and assumes a zero till balance for these opening and closing tills. This new option is targeted to stores that prefer to float a set till amount across cashier shifts. To ensure all till cash is recorded before the cashier closes the till, the cashier must perform a final Safe Drop, counting all remaining cash in the till except for the float amount. For stores that program Passport to generate PJR files to be consumed by a BOS, with this option enabled, Passport generates PJR files for the zero till open, final safe drop, and zero till close. By selecting this option under one Register Group, Passport applies the option to all registers.

## **Site Configuration Programming**

## IMPORTANT

The Enhanced Dispenser Hub (EDH) must be installed and running before programming in **MWS** > **Set Up** > **Network**.

To communicate with the Chevron network, **Network Site Configuration** must be programmed correctly. To program **Network Site Configuration**, proceed as follows:

1 From the MWS main menu, select Set Up > Network > Chevron.

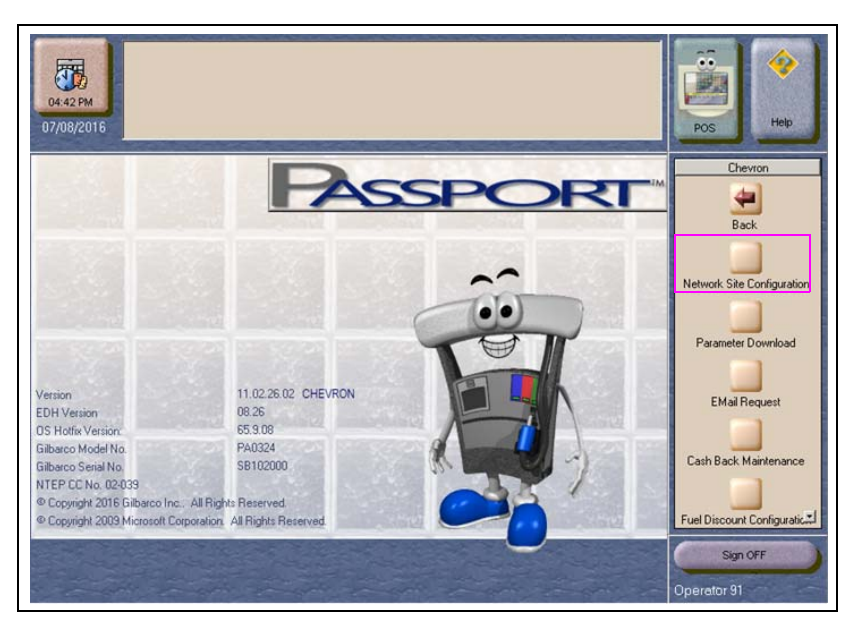

Figure 3: Chevron Network Configuration Menu

The following option buttons is displayed on the Chevron Network Configuration Menu:

- Network Site Configuration
- Parameter Download
- Email Request
- Cash Back maintenance
- Fuel Discount Configuration
- EMV AIDPK Download

Access to the Chevron Network Configuration Menu can be restricted to the manager level and above through **Security Group Maintenance**.

2 Select Network Site Configuration. The Global Network Parameters screen opens with the Global Information tab selected.

| Global Information Network Param                                                    | I Network Parameters | Bibbal Network Parameter |
|-------------------------------------------------------------------------------------|----------------------|--------------------------|
| Brand<br>Station Name<br>Station Address                                            | CHEVRION             | Carcel                   |
| Station City<br>Station State                                                       |                      |                          |
| Print store copy of the receipt inside<br>Print customer copy of the receipt inside | Yes.                 |                          |
|                                                                                     |                      |                          |

#### Figure 4: Global Network Parameters Screen

The following table contains the fields on the **Global Information** tab and their description:

| Field                                           | Description                                                                                                    |
|-------------------------------------------------|----------------------------------------------------------------------------------------------------|
| Brand                                           | Chevron branding installed on this Passport. This field is not editable. Values are CHEVRON, CVX UNBRANDED, and TEXACO.                                                                                                    |
| Station Name                                    | Name of this store. This field is editable (up to 23 characters) and defaults to blank.                                                                                                    |
| Station Address                                 | Street address of this store. This field is editable (up to 23 characters) and defaults to blank.                                                                                                    |
| Station City                                    | City in which this store is located. This field is editable (up to 23 characters) and defaults to blank.                                                                                                    |
| Station State                                   | State in which this store is located. This field is editable (up to 2 characters) and defaults to blank.                                                                                                    |
| Print store copy<br>of the receipt<br>inside    | If set to Yes, the merchant copy of the receipt prints automatically for all inside Chevron network transactions. This may be especially important for stores that enable electronic signature capture at the PIN pad. The customer signature prints as part of the receipt. |
|                                                 | If set to No, the merchant copy of the receipt does not print automatically for inside Chevron network transactions, unless overridden by network or EMV parameters.                                                                                                    |
| Print customer<br>copy of the<br>receipt inside | If set to Yes, the customer copy of the receipt prints automatically for all inside Chevron network transactions. This may be especially important for stores that enable electronic signature capture at the PIN pad. The customer signature prints as part of the receipt. |
|                                                 | If set to No, the merchant copy of the receipt does not print automatically for inside Chevron network transactions, unless overridden by network or EMV parameters.                                                                                                    |

**3** After completing the field on the **Global Information** tab, select the **Network Parameters** tab.

| 04:17 PM<br>03/16/2017              | customer on the CRIND idle screen to choose whether or not | POS Help                        |
|-------------------------------------|------------------------------------------------------------|---------------------------------|
| Global Information Network Par      |                                                            | Global Network Parameters       |
|                                     |                                                            | Save                            |
| Facility Number                     | 1111111                                                    |                                 |
| Primary Host Address                | 10.5.48.6                                                  | Cancel                          |
| Security Authentication Code        | 15171517                                                   |                                 |
| Administrative Password             | 123456                                                     |                                 |
| RAN Flag                            |                                                            |                                 |
| Debit Prompting                     | Off -                                                      |                                 |
| Force Loyalty Choice Before Payment | No •<br>Yes<br>No                                          |                                 |
|                                     |                                                            |                                 |
|                                     |                                                            | Operator 91<br>Store Store Name |

#### Figure 5: Network Parameters Tab

The following table contains the fields on the Network Parameters tab and their description:

| Field                                     | Description                                                                                                    |
|-------------------------------------------|----------------------------------------------------------------------------------------------------|
| Facility Number                           | Unique identifier the Chevron network assigns to this store. This field is editable (up to 8 digits) and defaults to blank.                                                                                                    |
| Primary Host<br>Address                   | This field is defined by the Chevron network and is not editable.                                                                                                    |
| Security<br>Authentication Code           | Obtain this field from the Chevron Help Desk (RTSC). This field is editable (up to 8 digits) and defaults to blank.                                                                                                    |
| Administrative<br>Password                | Password that the cashier or operator must enter to validate permission to perform a KECC or EMS transaction at the CWS. Obtain the value for this field from the merchant or store manager. The field must contain between one and 23 characters. Defaults to blank. If this field is left blank, the CWS will not allow KECC and EMS transactions. |
| RAN Flag                                  | Passport receives the value for this field in the Chevron network PDL. Defaults to On. If the Chevron network sets this field to Off, the manager can override the setting and turn on the RAN Flag.                                                                                                    |
| Debit Prompting                           | If set to On, the CRIND prompts the customer "Is this Debit?" based on parameters in the Chevron Parameter Table. This field is editable and defaults to On.                                                                                                    |
| Force Loyalty<br>Choice Before<br>Payment | If set to Yes, the CRIND idle screen displays options to swipe a loyalty ID, manually enter a loyalty ID, or move to payment. If the customer swipes a payment card at this prompt, the CRIND prompts the customer to make a selection and returns to the idle screen.                                                                               |
|                                           | If set to No, when the customer swipes a payment card before swiping or manually entering a loyalty ID, the CRIND assumes no loyalty for the transaction and moves to payment authorization.                                                                                                    |
|                                           | Defaults to No.                                                                                                    |

4 After completing the field on the **Network Parameters** tab, select the **Offline Authorization** tab.

| Local Limit to the total value of transactions (Offline Authorization, not including<br>Enhanced EMS) that can be stored at any one time. Value must be lower than Host<br>02/23/2017 | Limit.                    |
|----------------------------------------------------------------------------------------------------|---------------------------|
| Global Network Parameters                                                                                                    | Global Network Parameters |
| Global Information Network Parameters Offline Authorization                                                                                                    |                           |
| Shall the standard and the standard                                                                                                    | Save                      |
| Host Offline Authorization Count Limit                                                                                                    |                           |
| Host Offline Authorization Dollar Limit 0.00                                                                                                    | Cancel                    |
| Local Offline Authorization Dollar Limit 0.00                                                                                                    | 205                       |
|                                                                                                    |                           |
|                                                                                                    |                           |
|                                                                                                    |                           |
|                                                                                                    |                           |
|                                                                                                    |                           |
|                                                                                                    |                           |
|                                                                                                    |                           |
|                                                                                                    |                           |
|                                                                                                    | Operator 91               |
|                                                                                                    | Store Store Name          |

#### Figure 6: Offline Authorization Tab

The following table contains the fields on the **Offline Authorization** tab and their description:

| Field                                       | Description                                                                                                    |
|---------------------------------------------|----------------------------------------------------------------------------------------------------|
| Host Offline Authorization<br>Count Limit   | Maximum number of pending Offline Authorized transactions allowed at this store. If Passport reaches this limit, it does not allow additional Offline Authorized transactions until the pending transactions clear with the Chevron network. This field is not editable and is received from the Chevron network PDL.                                                                                                    |
| Host Offline Authorization<br>Dollar Limit  | Maximum dollar amount of pending Offline Authorized transactions allowed at this store.<br>If the total dollar amount of pending Offline Authorized transactions reaches this amount,<br>Passport does not allow additional Offline Authorized transactions until the pending<br>transactions clear with the Chevron network. This field is not editable and is received<br>from the Chevron network PDL.                                                                                                    |
| Local Offline<br>Authorization Dollar Limit | Maximum dollar amount of pending Offline Authorized transactions allowed at this store.<br>If the total dollar amount of pending Offline Authorized transactions reaches this amount,<br>Passport does not allow additional Offline Authorized transactions until the pending<br>transactions clear with the Chevron network. This field is editable and the merchant can<br>use it to impose a more restrictive limit on Offline Authorization transactions than the<br>Chevron network has set in the field above. This field defaults to \$0.00 and must be less<br>than or equal to the value in the Host Offline Authorization Dollar Limit field. |

5 After completing the field on the **Offline Authorization** tab, select **Save** to save network configuration to the Passport database and return to the **Chevron Network Menu**.

## **Parameter Table Download Request**

If you are requesting a PDL to complete an upgrade or new Passport installation, call the Chevron Help Desk (RTSC) before performing the Parameter Table Download request. Inform the Chevron Help Desk agent that the store will require an EMV PDL. Be prepared to provide the agent with the serial numbers of all MX915 PIN pads being installed or replaced at the store.

To request a Parameter Table Download from the Chevron network, proceed as follows:

1 Select Parameter Table Download from the Chevron Network Menu.

De you want to continue with Parameter Download?

#### Figure 7: Parameter Table Download Screen

2 Select *Yes* to request the Parameter Download from the Chevron network; otherwise, select *No* to exit and return to the **Chevron Network Menu**.

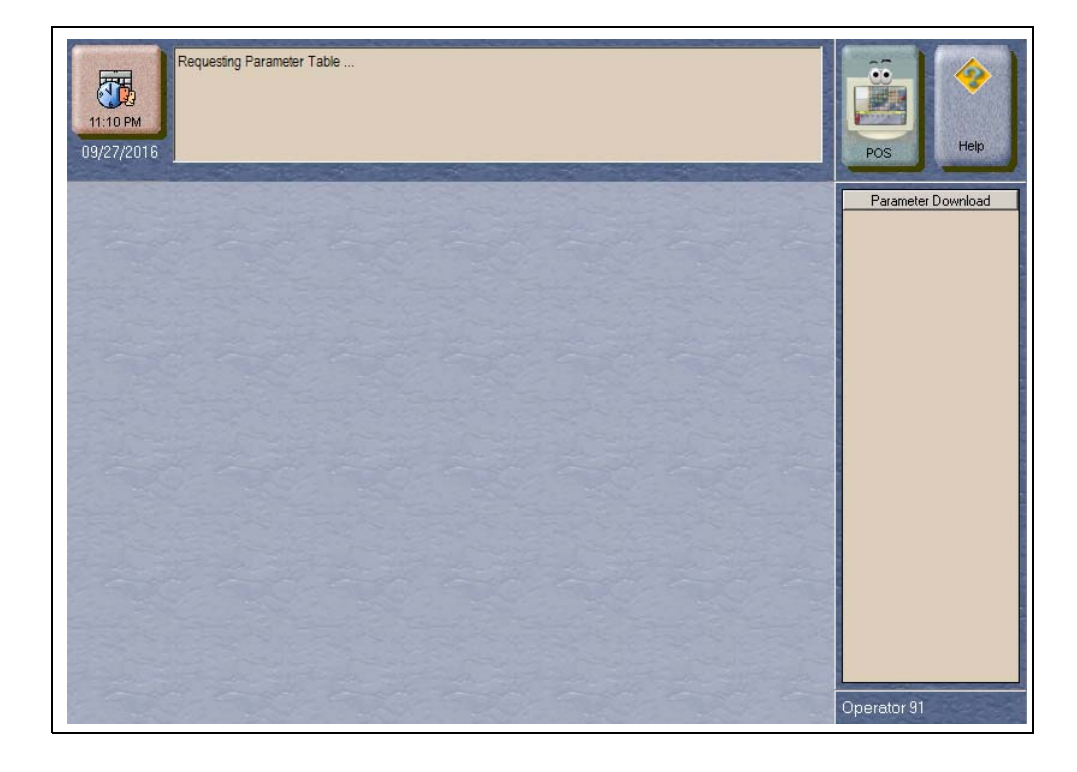

#### Figure 8: Requesting Parameter Table

Figure 9: Parameter Table Request Successful

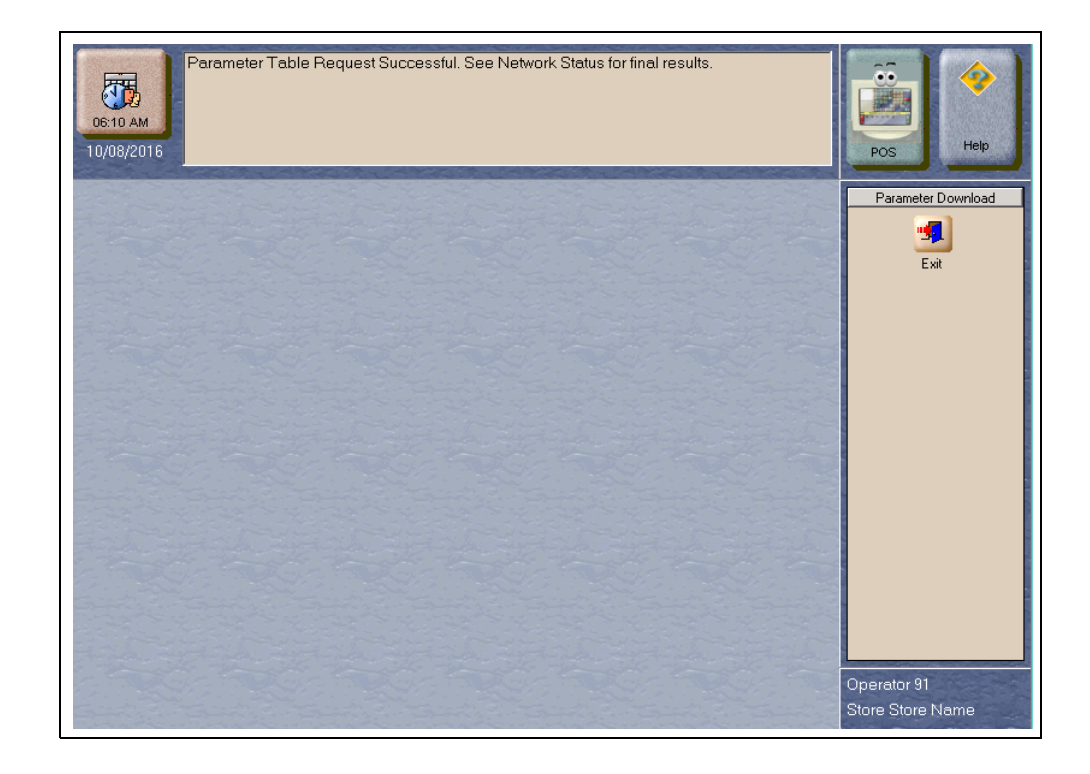

**3** After completing a successful Parameter Table download, select **Exit**. Check that Passport successfully received and validated the Parameter Table request by switching to the **CWS** and selecting **Network Functions**. The **Network Status** screen displays information regarding completion of the Parameter Table Download.

Figure 10: CWS - Network Status Screen

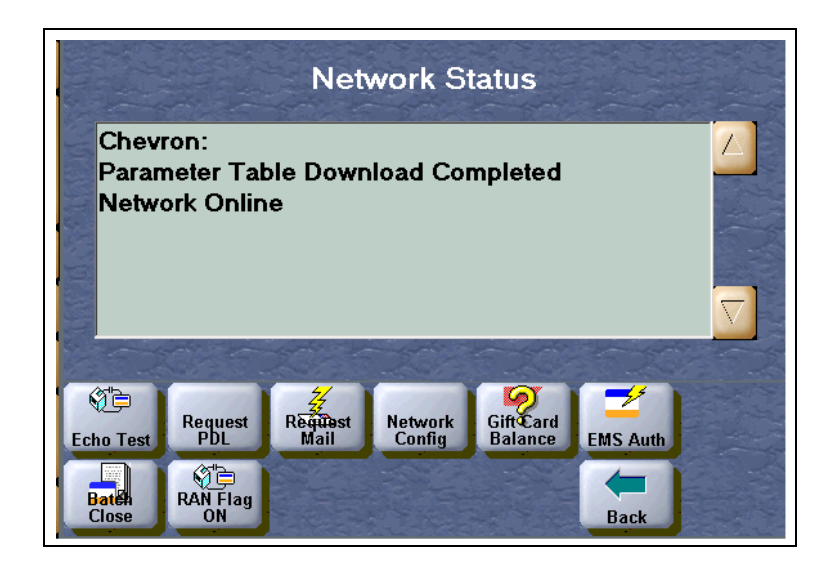

## **Mail Request**

The **Mail Request** requests secured and unsecured mail from the Chevron network. Passport displays all mail messages received on the **Mail Request** screen. The manager may view or print the resulting mail. To request mail, proceed as follows:

1 Select Mail Request from the Chevron Network Menu.

| Do you want to continu<br>11:10 PM | ie with Email Request? |    |               |
|------------------------------------|------------------------|----|---------------|
| 09/27/2016                         | Yes                    | No | POS           |
|                                    |                        |    | Email Request |
|                                    |                        |    | Operator 91   |

Figure 11: Mail Request Screen

MDE-5305C Passport® V11.02 Network Addendum for Chevron® · June 2018

2 Select *Yes* to request mail from the Chevron network or *No* to exit and return to the **Chevron Network Menu**. If the manager responds with *Yes*, Passport prompts whether to retrieve all mail.

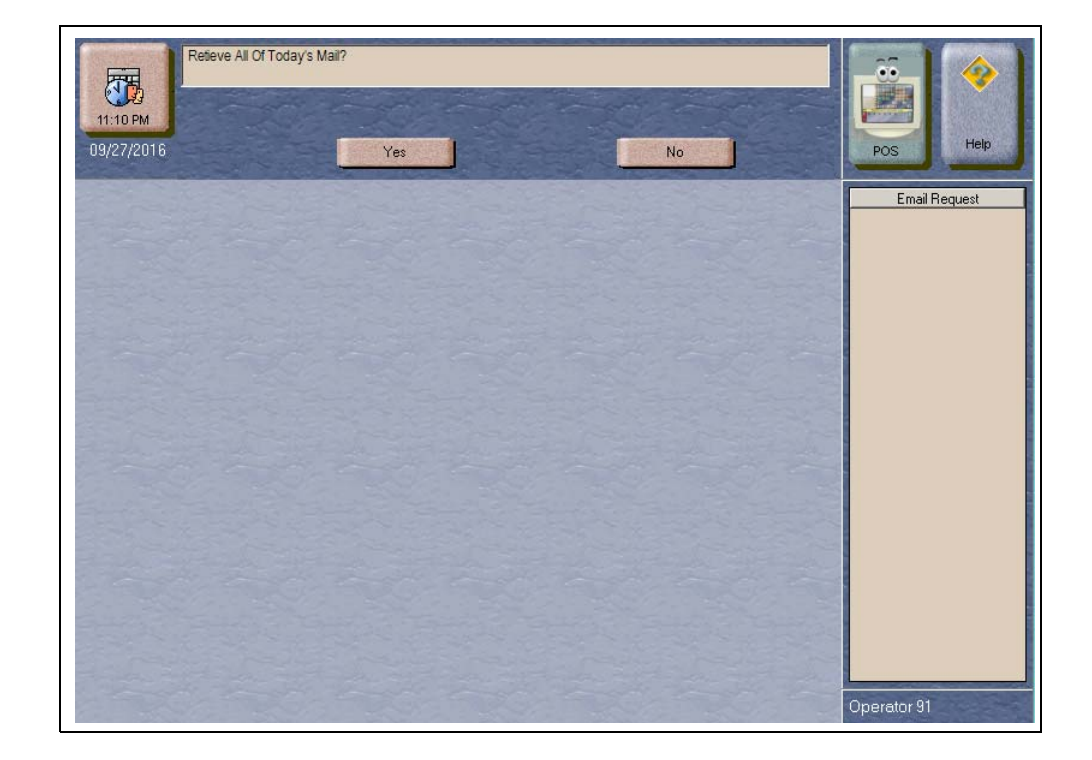

#### Figure 12: Retrieve All Mail Prompt

**3** Select *Yes* to request all mail; otherwise, select *No* to request only unread mail. If the mail request is interrupted, Passport displays any confirmed and stores mail received. If Passport receives some, but not all requested mail, Passport displays in the MWS message bar the message, "Mail Request Successful - Partial Retrieval."

If the initial mail request times out without a valid response from the Chevron network, Passport displays in the MWS message bar the message, "Mail Request Timeout - Stored Mail Only." along with any previously stored mail.

If no new mail is available from the Chevron network, Passport displays the message, "No Unread Mail Available."

Passport tracks the type of mail received. Secured mail is only available at the MWS; it is not available at the CWS as unsecured mail is.

If the manager selects **Print**, Passport prints the mail at the report printer and automatically exits to the **MWS** main menu.

## **Cash Back Maintenance Programming**

**Cash Back Maintenance** allows the manager to offer Cash Back on a Credit card type, similar to that offered with a Debit card. The Chevron Network Parameter Table controls whether Cash Back is allowed at the store, although the manager can override the settings to make them more restrictive than the settings received from the Chevron network.

Note: Cash Back on Credit sales is also limited by the Maximum Refund Amount programmed for Credit in Tender Maintenance. If this value is set to \$0.00, Cash Back on Credit is not offered to the user regardless of what is programmed in **Cash Back Maintenance**.

To program Credit Cash Back, proceed as follows:

1 Select Cash Back Maintenance from the Chevron Network Menu.

| 04:44 PM<br>07/08/2016                                                                                           |                                                                                                    |                                                                   | Pos Help                                    |
|----------------------------------------------------------------------------------------------------|----------------------------------------------------------------------------------------------------|-------------------------------------------------------------------|---------------------------------------------|
| DIS/JCBEMV<br>DISC1=EMV<br>DISC2=EMV<br>DISC2=FB<br>DISC3=EMV<br>DISC3=FB<br>DISC0VER=<br>DISC0VER=<br>DISC0VER= | Credit Cash Bac<br>Card Type<br>Card Record Name<br>Network Credit Cash Back Limit<br>Allow Credit Cash Back<br>Credit Cash Back Limit | k Maintenance<br>DI/ JCB<br>DIS/JCBEMV<br>100.00<br>Yes<br>100.00 | Credit Cash Back Maintena<br>Bave<br>Cancel |
|                                                                                                    |                                                                                                    |                                                                   | Operator 91                                 |

Figure 13: Cash Back Maintenance Screen

The Card Types listed to the left of the screen are the Card Ranges from the Chevron Parameter Download Table defined as allowed for Credit Cash Back. As seen in Figure 13, only Discover<sup>SM</sup> Card Ranges are allowed for Credit Cash Back. If other Card Ranges is displayed, contact the Chevron Help Desk to ensure the displayed ranges are correct before programming to offer Credit Cash Back to customers who present these cards.

Some card types use multiple card ranges, such as Discover. To offer a consistent customer experience, ensure that all limits are the same across the Card Type's card ranges.

| Field                             | Description                                                                                                    |
|-----------------------------------|----------------------------------------------------------------------------------------------------|
| Card Type                         | Card Type from the Chevron PDL Table. This is also the card type that is displayed on receipts. This field is not editable.                                                                                                    |
| Card Record Name                  | The Card Record Name as defined in the Chevron PDL Table. This field is not editable.                                                                                                    |
| Network Credit Cash<br>Back Limit | Credit Cash Back limit included in the Chevron PDL Table. This field is not editable.                                                                                                    |
| Allow Cash Back                   | If the merchant does not wish to offer Credit Cash Back on the selected card, set this field to <i>No</i> . This overrides the Chevron PDL setting.                                                                            |
| Cash Back Limit                   | If the merchant wishes to offer Credit Cash Back on the selected card, but wants to offer<br>an amount less than that displayed in the <i>Network Credit Cash Back Limit</i> field, enter the<br>desired amount in this field. |

The following table contains the fields on the **Credit Cash Back Maintenance** fields and their descriptions:

2 After completing all programming in **Credit Cash Back Maintenance**, select **Save** to save the programming to the Passport database and exit.

## **EMV AIDPK Download Request**

To enable EMV chip card recognition, Passport must request an EMV AIDPK download from the Chevron network. To request an EMV AIDPK download, proceed as follows:

1 Select EMV AIDPK Download from the Chevron Network Menu.

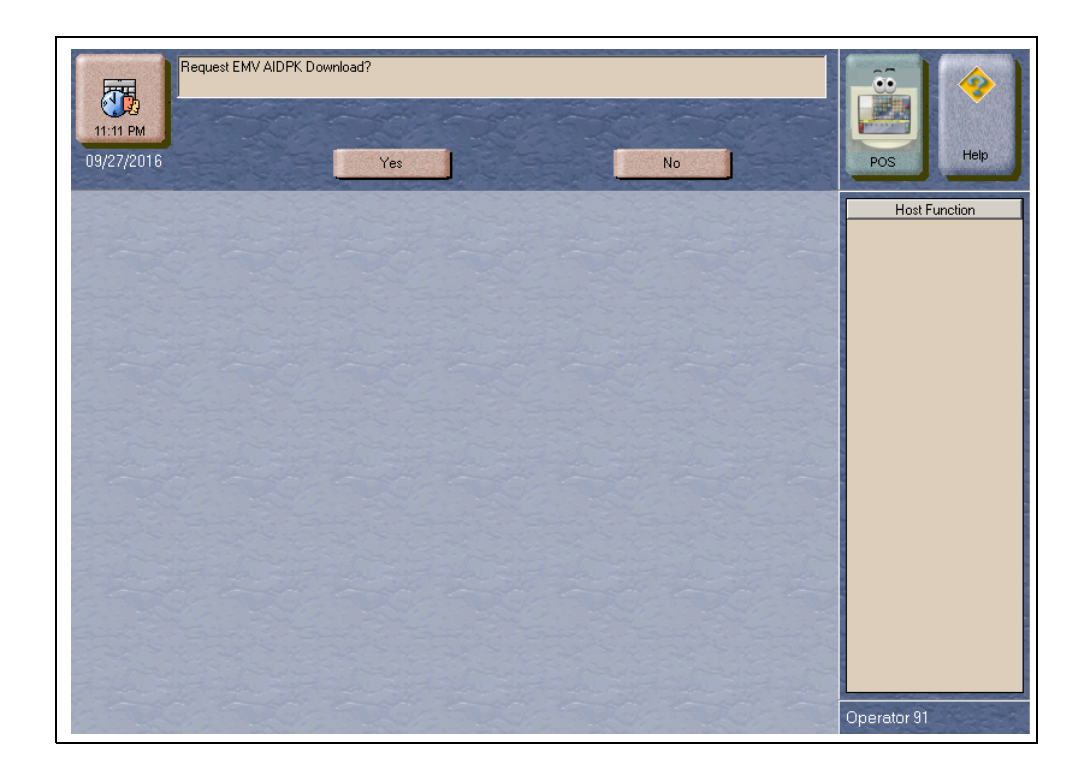

#### Figure 14: EMV AIDPK Download Screen

2 Select *Yes* to request the EMV AIDPK Download from the Chevron network; otherwise, select *No* to exit and return to the **Chevron Network Menu**.

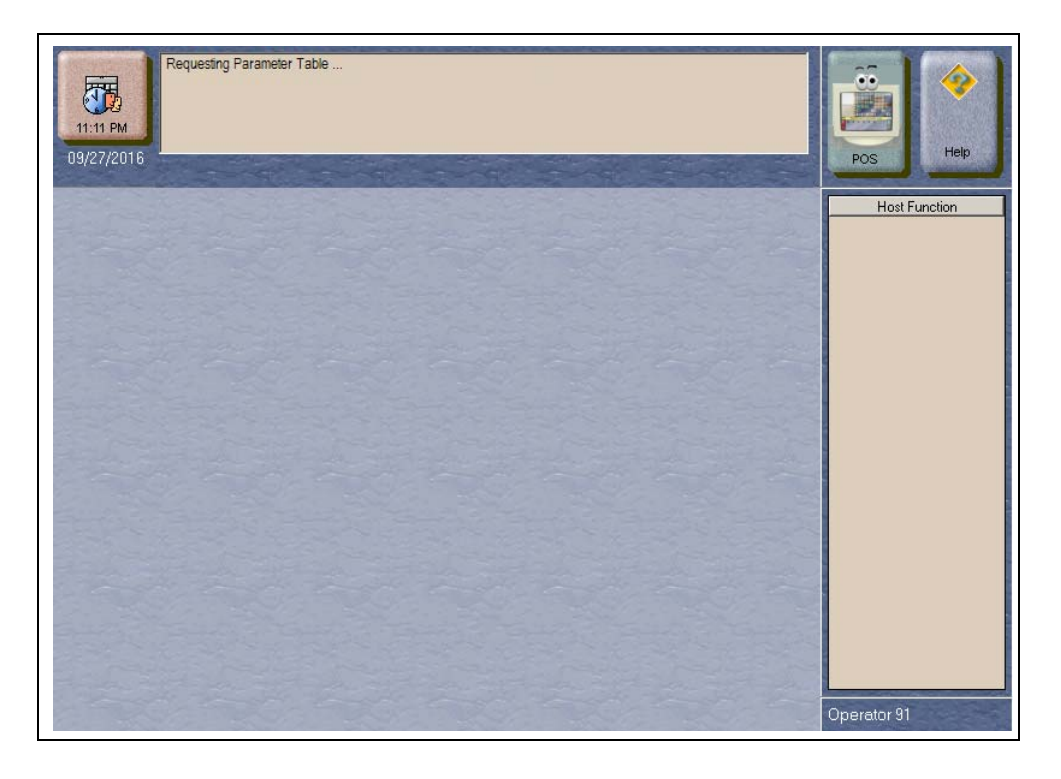

#### Figure 15: Requesting EMV AIDPK Download

Figure 16: EMV AIDPK Download Successful

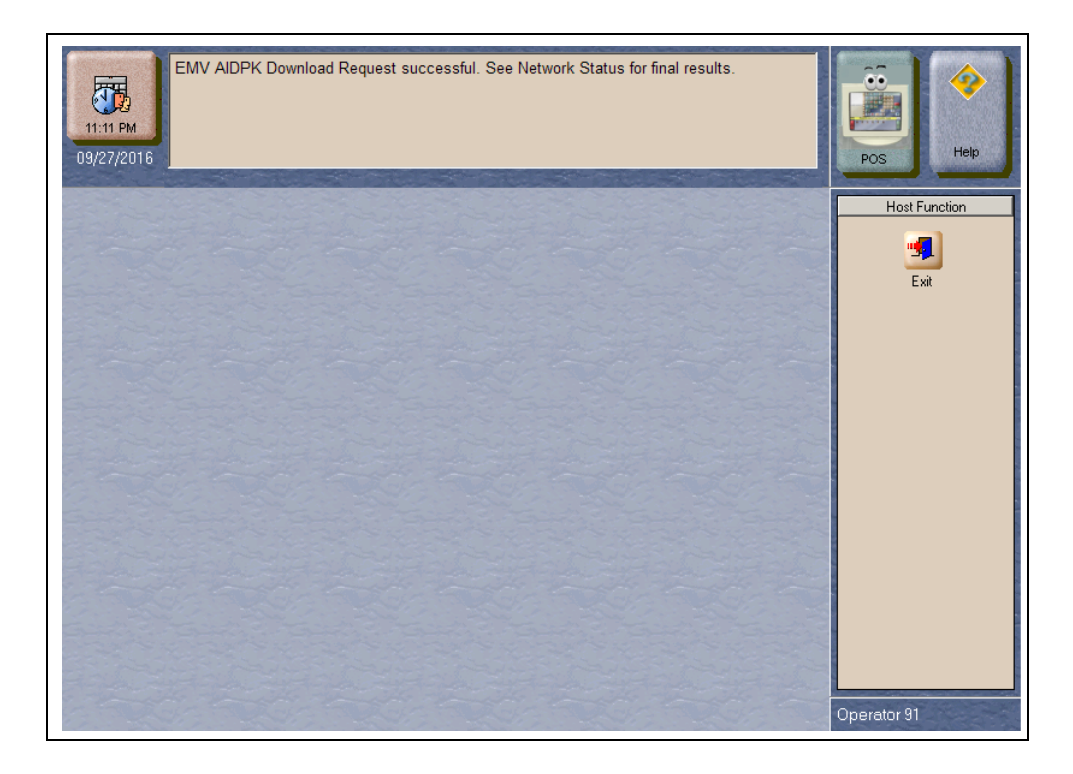

3 After completing a successful EMV AIDPK Download, select Exit. Check that Passport successfully received and validated the EMV AIDPK Download request by switching to the CWS and selecting Network Functions. The Network Status screen displays information regarding completion of the EMV AIDPK Download.

Figure 17: CWS - Network Status Screen

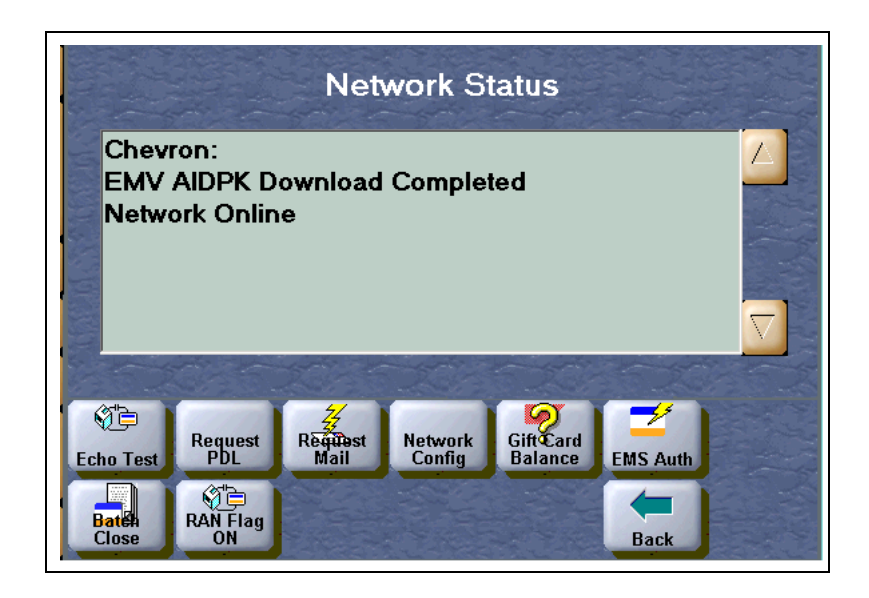

## **Network Reports**

Network reports show data on transactions transmitted to the Chevron network. Some network reports provide information on the status of transactions while others list total amounts for transmitted transactions. Each report prints with a heading that includes the name of the report, the date, and time the report was printed.

At initial installation, the following network reports are programmed to print automatically at Store Close:

- Credit Batch Summary Report
- Credit Unconfirmed Transaction Log
- Debit Batch Summary Report
- Debit Unconfirmed Transaction Log
- EMS Batch Summary Report
- EMS Unconfirmed Transaction Log
- KECC Report
- Special Handling Batch Summary Report
- Unsecured Mail

The following Chevron network reports are available:

| Report Name                                    | Shift Close | Store Close | Current | Secure |
|------------------------------------------------|-------------|-------------|---------|--------|
| Cash Card Activity Report                      |             | ✓           |         |        |
| Cash Card Unconfirmed Transaction Log          |             | ✓           |         |        |
| Cash Card Unconfirmed Transaction Log (secure) |             |             |         | ✓      |
| Chevron Site Level Card Based Fuel Discounts   |             |             | ✓       |        |
| Credit Batch Summary Report                    |             | ✓           | ✓       |        |
| Credit Cash Back Configuration Report          |             |             | ✓       |        |
| Credit Unconfirmed Transaction Log             |             | ✓           |         |        |
| Credit Unconfirmed Transaction Log (secure)    |             |             |         | ✓      |
| Debit Batch Summary Report                     |             | ✓           | ✓       |        |
| Debit Unconfirmed Transaction Log              |             | ✓           |         |        |
| Debit Unconfirmed Transaction Log (secure)     |             |             |         | ✓      |
| EMS Batch Summary Report                       |             | ✓           | ✓       |        |
| EMS Unconfirmed Transaction Log                |             | ✓           |         |        |
| EMS Unconfirmed Transaction Log (secure)       |             |             |         | ✓      |
| EMV Configuration Report                       |             |             | ✓       |        |
| Fuel Inventory Report                          |             | ✓           | ✓       |        |
| Fuel Sales Data Report                         |             | ✓           | ✓       |        |
| KECC Report                                    |             | ✓           | ✓       |        |
| MIIP Data Report                               |             | ✓           |         |        |
| Network Configuration Report                   |             |             | ✓       |        |
| Network Journal                                |             | ✓           | ✓       |        |
| Offline Approved Batch Summary Report          |             | ✓           | ✓       |        |
| Offline Authorization Network Journal          |             | ✓           | ✓       |        |
| Pending Stored Transaction Report              |             |             | ✓       |        |
| POS Day Summary                                |             | ✓           |         |        |
| POS Shift Summary                              | √           |             |         |        |
| Price Change Data Report                       |             | ✓           | ✓       |        |
| Secured Mail                                   |             | ✓           | ✓       |        |
| Site Level Card Based Fuel Discounts           |             |             | ✓       |        |
| Special Handling Batch Summary Report          |             | ✓           | ✓       |        |
| Unsecured Mail                                 |             | ✓           | ✓       |        |

Note: The Secured Mail report cannot be configured to print automatically as part of the Shift or Store Close. You may only print the report manually.

## **IMPORTANT**

Secure reports may contain sensitive customer data, such as card account number and expiration date. These reports are password protected and available to print on demand only. For more information on secure reports, refer to *MDE-5301* Passport *EDH* (Chevron) V08.26 Implementation Guide for PA-DSS V3.2.

If the store sells Chevron or Texaco gift cards, select the following reports to print automatically at Store Close:

- Cash Card Activity Report
- Cash Card Unconfirmed Activation/Reload Transaction Log

## **Cash Card Activity Report**

This report records all Cash Card activations and reloads performed.

#### Figure 18: Cash Card Activity Report

| Cash Card Activity Report<br>Report created: 05/31/2016 03:13:02 PM |                                   |                                      |          |             |         |
|---------------------------------------------------------------------|-----------------------------------|--------------------------------------|----------|-------------|---------|
| Cash Card<br>Day #2 Fror                                            | Activity Repor<br>n May 13 2016 1 | t<br>6:26:57 to May 18 2016 16:42:00 |          |             |         |
| Date                                                                | Time                              | Account Number                       | Approval | Activity    | Amount  |
|                                                                     |                                   |                                      | Code     |             |         |
| 05/16/16                                                            | 15:36:13                          | 600649XXXXXXXX0204                   | 000001   | AP-A        | \$5.00  |
| 05/16/16                                                            | 15:40:54                          | 600649XXXXXXXXX0204                  | 000003   | AP-L        | \$10.00 |
| 05/17/16                                                            | 12:07:07                          | 600649XXXXXXXX0204                   | 000007   | AP-A        | \$15.00 |
| Total Count                                                         |                                   |                                      |          | Total Amoun | t       |
| 3                                                                   |                                   |                                      |          | \$30.00     |         |

### **Cash Card Unconfirmed Activation/Reload Transaction Log**

This report contains records for each unconfirmed cash card activation or reload transaction for the business day.

#### Figure 19: Cash Card Unconfirmed Transaction Log

| Cash Card Unconfirmed Transaction Log<br>Report created: 06/29/2017 03:00:09 PM |                                             |                       |      |  |  |
|---------------------------------------------------------------------------------|---------------------------------------------|-----------------------|------|--|--|
| Day #22 From Ju                                                                 | un 28 2017 14:20:52 to Jun 29 2017 14:22:08 |                       |      |  |  |
| Retail Marketing                                                                | Center Service Phone Number RMC(1-877-      | 243-8457)             |      |  |  |
| Retail Marketing                                                                | Center Service FAX Number 1-866-743-116     | 50                    |      |  |  |
| STN #: 00000123                                                                 | 3                                           |                       |      |  |  |
|                                                                                 | Cash Card Activation/Reload I               | Unconfirmed Log Batch | 46   |  |  |
| Inv#                                                                            | Account Number                              | Amount                | Stat |  |  |
| 2304600                                                                         | 600649XXXXXXXX0204                          | \$25.00               | RV-A |  |  |

## **Credit Batch Summary Report**

This report records details of each Credit transaction by batch number.

#### Figure 20: Credit Batch Summary Report

| roeport ci | eated: 03/31/2016 03:                                    | 17.10 FNI                               |           |      |                    |  |
|------------|----------------------------------------------------------|-----------------------------------------|-----------|------|--------------------|--|
| Day #2 F   | Day #2 From May 13 2016 16:26:57 to May 18 2016 16:42:00 |                                         |           |      |                    |  |
|            |                                                          | Credit 1                                | Batch 2   |      |                    |  |
| Inv#       |                                                          | Account Number                          | Amount    | Stat | Date/Time          |  |
| 00         |                                                          | XXXXXXXXXXXXXXXXXXXXXXXXXXXXXXXXXXXXXX  | \$1.93    | AP   | 05/13/2016 4:31PM  |  |
| 01         |                                                          | XXXXXXXX1271 0108                       | \$4.32    | AP   | 05/13/2016 4:32PM  |  |
| 02         |                                                          | XXXXXXXXXXXXXXXXXXXXXXXXXXXXXXXXXXXXXX  | \$1.93    | AP   | 05/13/2016 4:33PM  |  |
| 03         |                                                          | XXXXXXXXXXXXXXXXXXXXXXXXXXXXXXXXXXXXXX  | \$0.96    | AP   | 05/13/2016 4:33PM  |  |
| )4         |                                                          | XXXXXXXXXXXXXXXXXXXXXXXXXXXXXXXXXXXXXX  | \$1.93    | AP   | 05/13/2016 4:35PM  |  |
| 05         |                                                          | XXXXXXXXXXXXXXXXXXXXXXXXXXXXXXXXXXXXXX  | \$0.03    | AP   | 05/13/2016 4:36PM  |  |
| 06         |                                                          | XXXXXXXXXXXXXXXXXXXXXXXXXXXXXXXXXXXXXX  | \$0.03    | AP   | 05/13/2016 4:36PM  |  |
| 07         |                                                          | XXXXXXXXXXXXXXXXXXXXXXXXXXXXXXXXXXXXXX  | \$0.54    | AP   | 05/13/2016 4:37PM  |  |
| 08         |                                                          | XXXXXXX1271 0108                        | \$5.00    | AP   | 05/13/2016 4:37PM  |  |
| 09         |                                                          | XXXXXXXXXXXXXXXXXXXXXXXXXXXXXXXXXXXXXX  | \$5.00    | AP   | 05/13/2016 4:38PM  |  |
| 10         |                                                          | XXXXXXXXXXXXXXXXXXXXXXXXXXXXXXXXXXXXXX  | \$5.00    | AP   | 05/13/2016 4:45PM  |  |
| 11         |                                                          | XXXXXXXX1271 0108                       | \$10.00   | AP   | 05/13/2016 4:46PM  |  |
| 12         |                                                          | XXXXXXXXXXXXXXXXXXXXXXXXXXXXXXXXXXXXXX  | \$5.00    | AP   | 05/13/2016 4:47PM  |  |
| 13         |                                                          | XXXXXXXXXXXXXXXXXXXXXXXXXXXXXXXXXXXXXX  | \$5.00    | AP   | 05/13/2016 4:47PM  |  |
| 14         |                                                          | 200000000000000000000000000000000000000 | \$5.00    | AP   | 05/15/2010 4:48PM  |  |
|            | Total Approved                                           | 15                                      | \$51.67   |      |                    |  |
|            | Memo:                                                    | Count                                   | Amount    |      |                    |  |
|            | Declines                                                 | 0                                       | \$0.00    |      |                    |  |
|            | Pickups                                                  | 0                                       | \$0.00    |      |                    |  |
|            | Cancels                                                  | 0                                       | \$0.00    |      |                    |  |
|            | Reversals                                                | 0                                       | \$0.00    |      |                    |  |
|            | CRIND Total                                              | 0                                       | \$0.00    |      |                    |  |
|            | Pre-Approved Total                                       | 0                                       | \$0.00    |      |                    |  |
|            | Signed Receipt Total                                     | 15                                      | \$51.67   |      |                    |  |
|            | Defers                                                   | 0                                       | \$0.00    |      |                    |  |
|            | Activation Total                                         | 0                                       | (\$0.00)  |      |                    |  |
|            | Reload Total                                             | 0                                       | (\$0.00)  |      |                    |  |
|            |                                                          | Credit                                  | Batch 3   |      |                    |  |
| Inv#       |                                                          | Account Number                          | Amount    | Stat | Date/Time          |  |
| 00         |                                                          | 600649XXXXXXXXXX0204                    | 4 \$0.00  | AP-A | 05/16/2016 3:36PM  |  |
| 01         |                                                          | 600649XXXXXXXXXX0204                    | 4 \$0.00  | AP-B | 05/16/2016 3:37PM  |  |
| 02         |                                                          | 600649XXXXXXXXXXX0204                   | 4 \$0.00  | AP-L | 05/16/2016 3:40PM  |  |
| 03         |                                                          | 600649XXXXXXXXXX0204                    | 4 \$15.02 | DE-G | 05/16/2016 3:42PM  |  |
| 04         |                                                          | 600649XXXXXXXXXXX0204                   | \$10.00   | AP-G | 05/16/2016 3:42PM  |  |
| 05         |                                                          | XXXXXXXXXXXXXXXXXXXXXXXXXXXXXXXXXXXXXX  | \$6.99    | CN   | 05/17/2016 11:56AM |  |
| 06         |                                                          | XXXXXXXXXXXXXXXXXXXXXXXXXXXXXXXXXXXXXX  | \$6.99    | CN   | 05/17/2016 12:05PM |  |
| 07         |                                                          | 600649XXXXXXXXXXX0204                   | 4 \$0.00  | AP-A | 05/17/2016 12:07PM |  |
|            |                                                          |                                         |           |      |                    |  |

## **Credit Cash Back Configuration Report**

This report shows current programming in MWS > Set Up > Network > Chevron > Cash Back Maintenance.

| Credit Cash Back Configuration | Report   |                                        |
|--------------------------------|----------|----------------------------------------|
| Card Type: AMEX                |          |                                        |
| CARD-RECORD-NAME: AMEX=        |          |                                        |
|                                | Network: |                                        |
|                                |          | Credit Cash Back Limit: \$20.00        |
|                                |          | YES                                    |
|                                | Local:   |                                        |
|                                |          | Allow Credit Cash Back: NO             |
|                                |          | Credit Cash Back Limit: \$20.01        |
| Card Type: CHEVUS              |          |                                        |
| CARD-RECORD-NAME: CHEVUS       |          |                                        |
|                                | Network: |                                        |
|                                |          | Credit Cash Back Limit: \$80.00        |
|                                |          | Credit Cash Back Allowed Offline<br>NO |
|                                | Local:   |                                        |
|                                |          | Allow Credit Cash Back: YES            |
|                                |          | Credit Cash Back Limit: \$79.99        |
| Card Type: DI/ ICP             |          |                                        |
| CARD-RECORD-NAME: DISCUR/JCB   |          |                                        |
|                                | Network: |                                        |
|                                |          | Credit Cash Back Limit: \$100.00       |
|                                |          | Credit Cash Back Allowed Offline       |
|                                | Local    | 125                                    |
|                                |          | Allow Credit Cash Back: YES            |
|                                |          | Credit Cash Back Limit: \$99.99        |
| Card Turner DISCOMER           |          |                                        |
| CARD-RECORD-NAME: DIS/OVER=    |          |                                        |
|                                | Network: |                                        |
|                                |          | Credit Cash Back Limit: \$100.00       |
|                                |          | Credit Cash Back Allowed Offline       |
|                                | Local    | NO                                     |
|                                | Louis.   | Allow Credit Cash Back: YES            |
|                                |          | Credit Cash Back Limit: \$99.99        |
| Card Type: DISCOVER            |          |                                        |
| CARD-RECORD-NAME: DISJOVER=    |          |                                        |
|                                | Network: |                                        |
|                                |          |                                        |

#### Figure 21: Credit Cash Back Configuration Report

## **Credit Unconfirmed Transaction Log**

This report contains records for each unconfirmed credit transaction for the business day.

#### Figure 22: Credit Unconfirmed Transaction Log

| Report created: 05                   | 3/31/2016 03:42:07 PM                                                   |                                                    |                       |
|--------------------------------------|-------------------------------------------------------------------------|----------------------------------------------------|-----------------------|
| Day #3 From May                      | 18 2016 16:42:00 to May 19 2016 13:                                     | 49:10                                              |                       |
| Retail Marketing                     | Center Service Phone Number RMC(1                                       | -877-243-8457)                                     |                       |
| Retail Marketing                     | Center Service FAX Number 1-866-74                                      | 3-1160                                             |                       |
| STN #: 00001250                      |                                                                         |                                                    |                       |
|                                      |                                                                         |                                                    |                       |
|                                      | Coulis Union                                                            | Course of Los Portsh 7                             |                       |
|                                      | Credit Uncon                                                            | firmed Log Batch 7                                 |                       |
| Inv#                                 | Credit Uncon<br>Account Number                                          | firmed Log Batch 7<br>Amount                       | Stat                  |
| <b>Inv#</b><br>5000700               | Credit Uncon<br>Account Number<br>60064930000000000000000               | firmed Log Batch 7<br>Amount<br>\$55.20            | Stat<br>RV            |
| Inv#<br>5000700<br>Cell Phone        | Credit Uncon<br>Account Number<br>6006493202020202020204<br>1           | firmed Log Batch 7<br>Amount<br>\$55.20<br>@ 50.99 | Stat<br>RV<br>\$50.99 |
| Inv#<br>5000700<br>Cell Phone<br>Tax | Credit Uncon<br>Account Number<br>6006493202020202020204<br>1<br>\$4.21 | firmed Log Batch 7<br>Amount<br>\$55.20<br>@ 50.99 | Stat<br>RV<br>\$50.99 |

## **Debit Batch Summary Report**

This report records details of each Debit transaction by batch number.

#### Figure 23: Debit Batch Summary Report

| Day #2 From | lay #2 From May 13 2016 16:26:57 to May 18 2016 16:42:00 |                                         |           |      |                     |  |
|-------------|----------------------------------------------------------|-----------------------------------------|-----------|------|---------------------|--|
|             |                                                          | Debit B                                 | atch 2    |      |                     |  |
| Inv#        |                                                          | Account Number                          | Amount    | Stat | Date/Time           |  |
| 00          |                                                          | XXXXXXXXXXXXXXXXXXX0003                 | \$4.32    | AP   | 05/13/2016 4:35PM   |  |
| 01          |                                                          | XXXXXXXXXXXXXXXXXXX0003                 | \$5.00    | AP   | 05/13/2016 4:38PM   |  |
| 02          |                                                          | XXXXXXXXXXXXXXXXXXXXXXXXXXXXXXXXXXXXXX  | \$10.00   | AP   | 05/13/2016 4:49PM   |  |
| 03          |                                                          | XXXXXXXXXXXXXXXXXXXXXXXXXXXXXXXXXXXXXX  | \$10.00   | AP   | 05/13/2016 4:51PM   |  |
| 04          |                                                          | XXXXXXXXXXXXXXXXXXXXXX                  | 15 \$0.79 | AP   | 05/13/2016 5:02PM   |  |
| Те          | tal Approved                                             | 5                                       | \$30.11   |      |                     |  |
| 10          | Memo                                                     | Count                                   | Amount    |      |                     |  |
|             | Declines                                                 | 0                                       | \$0.00    |      |                     |  |
|             | Cancels                                                  | 0                                       | \$0.00    |      |                     |  |
|             | Reversals                                                | 0                                       | \$0.00    |      |                     |  |
| c           | RIND Total                                               | 0                                       | \$0.00    |      |                     |  |
| Pre-        | Approved Total                                           | 0                                       | \$0.00    |      |                     |  |
| Sign        | ed Receipt Total                                         | 5                                       | \$30.11   |      |                     |  |
|             |                                                          | Debit B                                 | atch 3    |      |                     |  |
| Inv#        |                                                          | Account Number                          | Amount    | Stat | Date/Time           |  |
| 00          |                                                          | XXXXXXXXXXXXXXXXXXXXXXXXXXXXXXXXXXXXXX  | \$15.11   | DE   | 05/16/2016 3:43PM   |  |
| 01          |                                                          | XXXXXXXXXXXXXXXXXXXXXXXXXXXXXXXXXXXXXX  | \$15.11   | DE   | 05/16/2016 3:44PM   |  |
| 02          |                                                          | XXXXXXXXXXXXXXXXXXXXXXXXXXXXXXXXXXXXXX  | \$15.11   | DE   | 05/16/2016 3:46PM   |  |
| 03          |                                                          | XXXXXXXXXXXXXXXXXXXXXXXXXXXXXXXXXXXXXX  | \$15.11   | DE   | 05/16/2016 3:46PM   |  |
| 04          |                                                          | XXXXXXXXXXXXXXXXXXXXXXXXXXXXXXXXXXXXXX  | \$6.10    | RV   | 05/16/2016 3:50PM   |  |
| 05          |                                                          | XXXXXXXXXXXXXXXXXXXXXXXXXXXXXXXXXXXXXX  | \$6.10    | DE   | 05/16/2016 3:51PM   |  |
| 06          |                                                          | XXXXXXXXXXXXXXXXXXXXXXXXXXXXXXXXXXXXXX  | \$6.10    | DE   | 05/16/2016 3:53PM   |  |
| 07          |                                                          | XXXXXXXXXXXXXXXXXXXXXXXXXXXXXXXXXXXXXX  | \$1.10    | AP   | 05/16/2016 3:54PM   |  |
| 08          |                                                          | XXXXXXXXXXXXXXXXXXXXXXXXXXXXXXXXXXXXXX  | \$6.10    | DE   | 05/16/2016 4:08PM   |  |
| 09          |                                                          | XXXXXXXXXXXXXXXXXXXXXXXXXXXXXXXXXXXXXX  | \$6.10    | DE   | 05/16/2016 4:12PM   |  |
| 10          |                                                          | XXXXXXXXXXXXXXXXXXXXXXXXXXXXXXXXXXXXXX  | \$6.10    | AP   | 05/16/2016 4:12PM   |  |
| 11          |                                                          | XXXXXXXXXXXXXXXXXX0003                  | \$6.10    | DE   | 05/16/2016 4:16PM   |  |
| 12          |                                                          | XXXXXXXXXXXXXXXXXXXXXXXXXXXXXXXXXXXXXX  | 20.10     | DE   | 05/16/2016 4:17PM   |  |
| 15          |                                                          | XXXXXXXXXXXXXXXXXXXXXXXXXXXXXXXXXXXXXXX | \$0.10    | AP   | 05/10/2016 4:18PM   |  |
| 14          |                                                          | XXXXXXXXXXXXXXXXXXXXXXXXXXXXXXXXXXXXXX  | \$110.00  | AP   | 05/17/2010 9:52AM   |  |
| 16          |                                                          | VVVVVVVVVVVVVV0003                      | \$110.00  | AD   | 05/17/2010 9:55AM   |  |
| 17          |                                                          | VVVVVVVVVVVVVVVVV                       | \$6.00    | CN   | 05/17/2010 9.35AM   |  |
|             |                                                          | Starsan 1900                            | 40.33     | 011  | 6.5.1.12010 12.02FM |  |
| Te          | otal Approved                                            | 5                                       | \$233.30  |      |                     |  |
|             | Memo:                                                    | Count                                   | Amount    |      |                     |  |
|             | Declines                                                 | 11                                      | \$207.04  |      |                     |  |

## **Debit Unconfirmed Transaction Log**

This report contains records for each unconfirmed debit transaction for the business day.

#### Figure 24: Debit Unconfirmed Transaction Log

| Debit Unconfirmed Transaction Log<br>Report created: 06/01/2016 09:21:04 AM |                                                                         |                      |                   |        |            |
|-----------------------------------------------------------------------------|-------------------------------------------------------------------------|----------------------|-------------------|--------|------------|
| Day #19 From May                                                            | 7 20 2016 14:51:51 to May 20 2016 15:                                   | 15:27                |                   |        |            |
| Retail Marketing C<br>Retail Marketing C<br>STN #: 00001250                 | enter Service Phone Number RMC(1-<br>enter Service FAX Number 1-866-74) | 877-243-84<br>3-1160 | 57)               |        |            |
|                                                                             | Debit Unconfi                                                           | rmed Log E           | Batch 27          |        |            |
| Inv#<br>D002700                                                             | Account Number                                                          |                      | Amount<br>\$22.65 |        | Stat<br>RV |
| DIESEL NT                                                                   | 6.813                                                                   | @ 1.35               |                   | \$9.20 |            |
| Check Cash                                                                  | 1                                                                       | @ 5                  |                   | \$5.00 |            |
| BAG                                                                         | 1                                                                       | @ 5.15               |                   | \$5.15 |            |
| Cigarette                                                                   | 1                                                                       | @ 5.15               |                   | \$5.15 |            |
| Tax<br>Discount                                                             | \$0.42<br>\$-2.27                                                       |                      |                   |        |            |
| D002701                                                                     | 000000000000000000000000000000000000000                                 |                      | \$17.50           |        | RV         |
| DIESEL NT                                                                   | 6.813                                                                   | @ 1.35               |                   | \$9.20 |            |
| BAG                                                                         | 1                                                                       | @ 5                  |                   | \$5.00 |            |
| Cigarette                                                                   | 1                                                                       | @ 5.15               |                   | \$5.15 |            |
| Tax<br>Discount                                                             | \$0.42<br>\$-2.27                                                       |                      |                   |        |            |
|                                                                             |                                                                         |                      |                   |        |            |

## **EMS Batch Summary Report**

This report contains information on pending EMS Auth transactions as well as EMS transactions removed using the **EMS Auth** key under **Network Functions**.

The following table provides the transaction status abbreviation that can be displayed under the **Status** column and its description:

| Status | Description                         |
|--------|-------------------------------------|
| AP     | Approved Offline                    |
| CN     | Cancelled                           |
| DE     | Denied Offline                      |
| FA     | Deferred to Offline Processing      |
| PD     | Pending Retry/Settlement            |
| PG     | Purged Offline-approved Transaction |

#### Figure 25: EMS Batch Summary Report

| Day #9 From | n May 20 2016 08:51:53 to Ma | y 20 2016 09:16:11                      |                    |            |
|-------------|------------------------------|-----------------------------------------|--------------------|------------|
|             | EM                           | 5 Transactions Summary By I             | Batch              |            |
|             |                              | EMS Batch 15                            |                    |            |
| EMS Inv#    | Offline Inv#                 | Account Number                          | Amount             | Stat       |
| 5051500     | 0000600                      | XXXXXXXXXXXXXXX108                      | \$6.99             | AP         |
| 5051501     | 0000602                      | XXXXXXXXXXXXXXXXXXXXXXXXXXXXXXXXXXXXXXX | \$6.99             | AP         |
| 5051502     | 0000700                      | XXXXXXXXXXXXXXXXXXXXXXXXXXXXXXXXXXXXXX  | \$5.53             | AP         |
| 5051503     | 0000701                      | XXXXXXXXXXXXXXXXXXXXXXXXXXXXXXXXXXXXXX  | \$12.07            | AP         |
| 5051504     | 0000702                      | XXXXXXXXXXXXXXXXXXXXXXXXXXXXXXXXXXXXXX  | \$1.14             | AP         |
| 5051505     | 0001000                      | XXXXXXXXXXXXXXXXXXXXXXXXXXXXXXXXXXXXXX  | \$1.13             | AP         |
| 5051506     | 0001001                      | XXXXXXXXXXXXXXXXXXXXXXXXXXXXXXXXXXXXXX  | \$18.66            | AP         |
| 5051507     | 0001100                      | XXXXXXXXXXXXXXXXXXXXXXXXXXXXXXXXXXXXXX  | \$5.41             | AP         |
| 5051508     | 0001200                      | XXXXXXXXXXXXXXX0027                     | \$5.41             | AP         |
|             | Memo:                        | Count                                   | Amount             |            |
|             | Total Approved               | 9                                       | \$63.33            |            |
|             | Declines                     | 0                                       | \$0.00             |            |
|             | Purges                       | 0                                       | \$0.00             |            |
|             | Pending/Retry                | 0                                       | \$0.00             |            |
|             | Unconfirmed                  | 0                                       | \$0.00             |            |
|             | ** RETRIES (DUE TO NO HOST   | RESPONSE) ARE PROCESSED IN T            | HE NEXT BATCH IF P | OSSIBLE ** |
|             | ** UNCONFIRMED TH            | ANSACTIONS REQUIRE MANUAL               | RECONCILIATION *   | •          |
|             |                              |                                         |                    |            |

### **EMV Configuration Report**

This report records the EMV parameters Passport received from the Chevron network downloads.

#### Figure 26: EMV Configuration Report

| EMV Configuration Report Report created: 06/01/2016 09:27:33 AM |   |                |                  |                            |  |
|-----------------------------------------------------------------|---|----------------|------------------|----------------------------|--|
| TID:                                                            | 1 | EMV Kemel Ver. | Application Ver: | 2.90A Apr 01 2009 17:09:35 |  |
| TID:                                                            | 2 | EMV Kemel Ver. | Application Ver: | 2.703 Mar 20 2008 16:33:26 |  |

## **Fuel Inventory Report**

This report records the information on fuel totals Passport sent to the Chevron network in the Fuel Inventory administrative message.

#### Figure 27: Fuel Inventory Report

| Fuel Inventory Re<br>Report created: 06/01/2016 10:3 | <b>port</b><br>0:29 AM       |  |
|------------------------------------------------------|------------------------------|--|
|                                                      |                              |  |
| Day #2 From May 13 2016 16:2                         | 6:57 to May 18 2016 16:42:00 |  |
| Fuel Inventory Data                                  |                              |  |
| Date Inventory Taken:                                | 05/13/2016                   |  |
| Time Inventory Taken:                                | 17:01                        |  |
| Host Product Code:                                   | 001                          |  |
| Inventory Quantity:                                  | 6000                         |  |
| Host Product Code:                                   | 000                          |  |
| inventory Quantity:                                  | 0                            |  |
| Host Product Code:                                   | 021                          |  |
| Inventory Quantity:                                  | 0                            |  |
| Fuel Inventory Data                                  |                              |  |
| Date Inventory Taken:                                | 05/13/2016                   |  |
| Time Inventory Taken:                                | 22:01                        |  |
| Host Product Code:                                   | 001                          |  |
| Inventory Quantity:                                  | 6000                         |  |
| Host Product Code:                                   | 000                          |  |
| Inventory Quantity:                                  | 0                            |  |
| Host Product Code:                                   | 021                          |  |
| Inventory Quantity:                                  | 0                            |  |
| Fuel Inventory Data                                  |                              |  |
| Date Inventory Taken:                                | 05/14/2016                   |  |
| Time Inventory Taken:                                | 03:01                        |  |
| Host Product Code:                                   | 001                          |  |
| Inventory Quantity:                                  | 6000                         |  |
| Host Product Code:                                   | 000                          |  |
| Inventory Quantity:                                  | 0                            |  |
| Host Product Code:                                   | 021                          |  |
| Inventory Quantity:                                  | 0                            |  |
| Fuel Inventory Data                                  |                              |  |
| Date Inventory Taken:                                | 05/14/2016                   |  |
| Time Inventory Taken:                                | 08:01                        |  |
| Host Product Code:                                   | 001                          |  |
| Inventory Quantity:                                  | 6000                         |  |
| Host Product Code:                                   | 000                          |  |
| Inventory Quantity:                                  | 0                            |  |
|                                                      |                              |  |

## **Fuel Sales Report**

This report records the fuel sales totals Passport sent to the Chevron network in the Fuel Sales administrative message.

| Report created: 06/01/2016 10:3 | 8:02 AM                     |           |
|---------------------------------|-----------------------------|-----------|
| Day #3 From May 18 2016 16:42   | :00 to May 19 2016 13:49:10 |           |
| Fuel Sales Data                 |                             |           |
| Sales Volume Hour Start:        | 15                          |           |
| Sales Volume Hour End:          | 20                          |           |
| Host Product Code:              | 001                         |           |
| Sales Quantity:                 | 0000                        |           |
| Host Product Code:              | 097                         |           |
| Sales Quantity:                 | 0033                        |           |
| Host Product Code:              | 098                         |           |
| Sales Quantity:                 | 0026                        |           |
| Host Product Code:              | 002                         |           |
| Sales Quantity:                 | 0023                        |           |
| Host Product Code:              | 021                         |           |
| Sales Quantity:                 | 0027                        |           |
| Fuel Sales Data                 |                             |           |
| Sales Volume Hour Start:        | 20                          |           |
| Sales Volume Hour End:          | 00                          |           |
| Host Product Code:              | 001                         |           |
| Sales Quantity:                 | 0000                        |           |
| Host Product Code:              | 097                         |           |
| Sales Quantity:                 | 0000                        |           |
| Host Product Code:              | 098                         |           |
| Sales Quantity:                 | 0000                        |           |
| Host Product Code:              | 002                         |           |
| Sales Quantity:                 | 0000                        |           |
| Host Product Code:              | 021                         |           |
| Sales Quantity:                 | 0000                        |           |
| Fuel Sales Data                 |                             |           |
| Sales Volume Hour Start:        | 00                          |           |
| Sales Volume Hour End:          | 01                          |           |
| Host Product Code:              | 001                         |           |
| Sales Quantity:                 | 0000                        |           |
| Host Product Code:              | 097                         |           |
| Sales Quantity:                 | 0000                        |           |
| Host Product Code:              | 098                         |           |
| Sales Quantity:                 | 0000                        |           |
| Host Product Code:              | 002                         |           |
|                                 |                             | Page 1 of |

## **KECC** Report

This report records information on KECC transactions that occurred within a business day. These transactions are refund transactions that occurred after the batch has closed on the original sale transaction or when the customer requests a refund of only part of the sale transaction such that the amount of the refund is different from the amount of the original sale.

#### Figure 29: KECC Report

| incipolit circi      | nea. 00.01.2010      |                                         | Report created: 06/01/2016 10:41:18 AM         |                                |                                          |          |  |  |  |  |
|----------------------|----------------------|-----------------------------------------|------------------------------------------------|--------------------------------|------------------------------------------|----------|--|--|--|--|
|                      |                      |                                         | Neport created: V0/01/2010 10:41:18 AlVI       |                                |                                          |          |  |  |  |  |
|                      |                      |                                         |                                                |                                |                                          |          |  |  |  |  |
| Day #2 Fro           | m May 13 2016        | 5 16:26:57 to Ma                        | ry 18 2016 16:42:00                            |                                |                                          |          |  |  |  |  |
|                      |                      | 1.2.1.1.1.1.1.1.1.1.1.1.1.1.1.1.1.1.1.1 |                                                | ned form                       | ala nai                                  |          |  |  |  |  |
| Date                 | Time                 | Invoice #                               | Account Number                                 | Device                         | Amount                                   | Stat     |  |  |  |  |
|                      |                      |                                         |                                                |                                |                                          |          |  |  |  |  |
| 05/18/16             | 16:29:39             | 5000609                                 | XXXXXXXXXXXXXXXXXXXXXXXXXXXXXXXXXXXXXXX        | CWS-01                         | \$5.00                                   | AP       |  |  |  |  |
| 05/18/16<br>05/18/16 | 16:29:39<br>16:33:10 | 5000609<br>5000610                      | XXXXXXXXXXXXXXXXX0036<br>XXXXXXXXXXXXXXXXX0027 | CWS-01<br>CWS-01               | \$5.00<br>\$1.15                         | AP<br>DE |  |  |  |  |
| 05/18/16<br>05/18/16 | 16:29:39<br>16:33:10 | 5000609<br>5000610                      | XXXXXXXXXXXXXXXXXXXXXXXXXXXXXXXXXXXXXX         | CWS-01<br>CWS-01               | \$5.00<br>\$1.15                         | AP<br>DE |  |  |  |  |
| 05/18/16<br>05/18/16 | 16:29:39<br>16:33:10 | 5000609<br>5000610                      | XXXXXXXXXXXXXXXXXXXXXXXXXXXXXXXXXXXXXX         | CWS-01<br>CWS-01<br>Count      | \$5.00<br>\$1.15<br><br>Amount           | AP<br>DE |  |  |  |  |
| 05/18/16<br>05/18/16 | 16:29:39<br>16:33:10 | 5000 <i>6</i> 09<br>5000610             | XXXXXXXXXXXXXXXXXXXXXXXXXXXXXXXXXXXXXX         | CWS-01<br>CWS-01<br>Count<br>1 | \$5.00<br>\$1.15<br><br>Amount<br>\$5.00 | AP<br>DE |  |  |  |  |

## **MIIP Data Report**

This report records the information Passport transmitted to the Chevron network in the Rent Sales administrative message.

#### Figure 30: MIIP Data Report (U.S.)

| MIIP Data Report<br>Report created: 09/17/2016 07:43: | 52 PM                                   |
|-------------------------------------------------------|-----------------------------------------|
|                                                       |                                         |
| Day #16 From Sep 16 2016 22:22                        | 29 to Sep 17 2016 16:56:38              |
| Start Date:                                           | 09/16/2016                              |
| Start Time:                                           | 22:22:29                                |
| End Date:                                             | 09/17/2016                              |
| End Time:                                             | 16:56:38                                |
| Station Grand Total:                                  | \$1,102.04                              |
| Outdoor Net Grand Total:                              | \$174.82                                |
| Indoor Net Grand Total:                               | \$174.82                                |
| Station Net Grand Total:                              | \$923.14                                |
| Number of Fuel Records:                               | 8                                       |
| Number of Group Records:                              | 30                                      |
| Number of Information Records                         | 0                                       |
| Fuel Type:                                            | 001                                     |
| Fuel Quantity:                                        | 999.999                                 |
| Fuel Unit of Measure:                                 | 1                                       |
| Fuel Amount:                                          | \$999.99                                |
| ~~~~~~~~~~~~~~~~~~~~~~~~~~~~~~~~~~~~~~~               | ~~~~~~~~~~~~~~~~~~~~~~~~~~~~~~~~~~~~~~~ |
| Dept Group Id 1:                                      | \$127.00                                |
|                                                       | ~~~~~                                   |
| Dant Group Id 30:                                     | \$11.00                                 |

## **Network Configuration Report**

This report provides information on the current programming in the **MWS** > **Set Up** > **Network** > **Chevron** > **Network Site Configuration** screens, including Card Issuer information.

#### Figure 31: Network Configuration Report

| Repor             | rt created: 06/01/ | 2016 1   | 0:45:4  | 40 AM                                     |         |         |         |      |                                   |
|-------------------|--------------------|----------|---------|-------------------------------------------|---------|---------|---------|------|-----------------------------------|
| Netw              | ork Configura      | tion Re  | eport   |                                           |         |         |         |      |                                   |
| Versi             | on 11.02.26.01R    | Chevr    | on Ne   | etwork                                    |         |         |         |      |                                   |
|                   |                    |          |         |                                           |         |         |         |      |                                   |
| Passp             | ort Station Ident  | ificatio | n & C   | onnection                                 |         |         |         |      |                                   |
| Facili            | ty #               |          |         | 00001250                                  | K       | is's St | ation   |      |                                   |
| Host              | IP                 |          |         | 10.5.48.6                                 | 73      | 00 Fri  | endly A | Ave  |                                   |
| Onlin             | e Authorization    | Socket   |         | 5001                                      | G       | eensb   | oro NO  | 2    |                                   |
| Offlin            | ne Authorization   | Socket   |         | 5002                                      |         |         |         |      |                                   |
| Paran             | neter Table Ver    | sion     |         | 9                                         | 9999    |         |         |      |                                   |
| Admi              | nistrative Messa   | ge Tim   | eout    | Value                                     | 25      |         |         |      |                                   |
| Echo              | Rate               |          |         | 1                                         | 10      |         |         |      |                                   |
| Echo              | Туре               |          |         | 1                                         | I I     |         |         |      |                                   |
| Numb              | ber of Transactio  | ons Bet  | ween    | Transmissions (                           | 0       |         |         |      |                                   |
| Numb              | ber of Minutes E   | etween   | n Tran  | smissions                                 | 30      |         |         |      |                                   |
| Manu              | ally Entered Ac    | count N  | fask    |                                           | ;p00c=  | e04c?   |         |      |                                   |
| CAT               | Search Rules       |          |         | 1                                         | 2       |         |         |      |                                   |
| Two Fuels Allowed |                    |          |         | 1                                         | Irue    |         |         |      |                                   |
| MIIP              | Message            |          |         |                                           | True    |         |         |      |                                   |
| Retail            | l Marketing Cen    | ter Serv | vice F  | AX Number                                 | -866-74 | 43-116  | 0       |      |                                   |
| Retail            | l Marketing Cen    | ter Ser  | vice P  | hone Number 1                             | RMC(1-  | 877-24  | 43-845  | 7)   |                                   |
| Sales             | Data Transmiss     | ion Inte | erval I | Frequency                                 | 24      |         |         |      |                                   |
| Inven             | tory Data Trans    | mission  | Inter   | val Frequency                             | 5       |         |         |      |                                   |
| Split 7           | Tender Limit       |          |         | all the following of the                  | 1       |         |         |      |                                   |
| Gilba             | rco Help Desk F    | hone N   | Jumbe   | er                                        | -800-80 | 00-749  | 8       |      |                                   |
| Gilba             | rco Help Desk F    | ax Nun   | nber    |                                           |         |         |         |      |                                   |
| Offlin            | e Authorization    |          |         |                                           |         |         |         |      |                                   |
| Host (            | Offline Authoriz   | ation D  | ollar I | Limit                                     | 5,111.1 | 1       |         |      |                                   |
| Host (            | Offline Authoriz   | ation C  | ount I  | limit                                     | 233     |         |         |      |                                   |
| Initial           | Offline Authori    | zation 7 | Thrott  | le Value                                  | 10      |         |         |      |                                   |
| Range             | e & Issuer Table   | Inform   | nation  |                                           |         |         |         |      |                                   |
| Crd               | Card               | Cd       | Rec     | PAN Range                                 | PAN     | Pfx     | Card    | Read | Masks                             |
| Rec               | Name               | Ab       | Тур     |                                           | Len     | Len     | Type    |      | Testa                             |
| Num               |                    |          |         | Low number                                | Min     |         |         | The  | Track 1                           |
|                   |                    |          |         | ruga number                               | Mar     |         |         | 182  | TIME 2                            |
| 1                 | GECHEVUS           | CH       | С       | 7061590000000000000                       | 16      | 0       | 1       | A    | c%Bp00c^n00c^e04o03x00c?1         |
| 2                 | CECHENCC           | CII      | ~       | /06159999999999999999999                  | 9 19    | 0       | ,       | A    | c;p00c=e04o03x00c?1               |
|                   | GECHEVUCL          | CH       | L       | 71065900000000000000000000000000000000000 | 10      | 0       | 1       | A    | с жароос поос еоноозхоос:1        |
| ~                 |                    |          |         |                                           | 19      |         |         |      | c.pooc-e0+005x00C:1               |
| 1                 | FLEETCORUS         | FC       | C       | 70616000000000000000                      | 19      | 4       | 1       | A    | c%Bn19c*n26c*e04o03x08o01r01x00c? |

## **Network Journal Report**

The Network Journal Report provides a printed record of all network transactions and modes. Each entry includes the status of the message (accepted, denied, timeout, etc.).

Passport shows a single-line entry noting that the message was sent to the Chevron network for the Fuel Sales, Fuel Inventory, Price Change Data, and MIIP Data messages.

#### Figure 32: Network Journal Report

| Netwo<br>Report cre | ork Journ:<br>eated: 06/01/2016 | al Repo<br>11:29:46 AM | ert<br>4                               |                |          |        |                      |           |
|---------------------|---------------------------------|------------------------|----------------------------------------|----------------|----------|--------|----------------------|-----------|
| Day #2 Fr           | rom May 13 2016                 | 16:26:57 to 1          | May 18 2016 16:42:00                   |                |          |        |                      | _         |
| Entry               | Date Time Seq.#                 | D CT EM                | Account Number                         | Exp. Amt.      | Appr/Aut | h Resp | Discretionary        | Data      |
| AUTH-C              | 0513 163116 1390                | CN1 MC M               | XXXXXXXXXXXXXXXXX0036                  | XX/XX \$ 1.93  | 000021   | 1      | RESPONSE<br>RECEIVED |           |
| AUTH-C              | 0513 163205 1391                | CNI CB M               | XXXXXXXXX1271 0108                     | XX/XX \$ 4.32  | 000022   | 1      | RESPONSE<br>RECEIVED |           |
| AUTH-C              | 0513 163310 1392                | CNI AX M               | XXXXXXXXXXXXXXXXXXXXXXXXXXXXXXXXXXXXXX | XX/XX \$ 1.93  | 000023   | 1      | RESPONSE             |           |
| AUTH-C              | 0513 163336 1393                | CNI VI M               | XXXXXXXXXXXXX0027                      | XX/XX \$ 0.96  | 000024   | 1      | RESPONSE<br>RECEIVED |           |
| AUTH-C              | 0513 163505 1394                | CNI DE M               | XXXXXXXXXXXXXXXX0003                   | XX/XX \$ 4.32  | 000025   | 1      | RESPONSE<br>RECEIVED |           |
| AUTH-C              | 0513 163540 1395                | CNI DI M               | XXXXXXXXXXXXX9108                      | XX/XX \$ 1.93  | 000026   | 1      | RESPONSE             |           |
| AUTH-C              | 0513 163614 1396                | CNI DI M               | XXXXXXXXXXXXX9108                      | XX/XX \$ 0.03  | 000027   | 1      | RESPONSE             |           |
| AUTH-C              | 0513 163641 1397                | CNI VI M               | XXXXXXXXXXXXXX0027                     | XX/XX \$ 0.03  | 000028   | 1      | RESPONSE             |           |
| AUTH-C              | 0513 163723 1398                | CNI AX M               | XXXXXXXXXXXXXXXXXXXXXXXXXXXXXXXXXXXXXX | XX/XX \$ 0.54  | 000029   | 1      | RESPONSE             |           |
| AUTH-C              | 0513 163748 1399                | CNI CB M               | XXXXXXXXX1271 0108                     | XX/XX \$ 5.00  | 000030   | 1      | RESPONSE             |           |
| AUTH-C              | 0513 163826 1400                | CN1 MC M               | XXXXXXXXXXXXXXXXX0036                  | XX/XX \$ 5.00  | 000031   | 1      | RESPONSE             |           |
| AUTH-C              | 0513 163857 1401                | CNI DE M               | XXXXXXXXXXXXXXX9003                    | XX/XX \$ 5.00  | 000032   | 1      | RESPONSE             |           |
| AUTH-C              | 0513 164536 1402                | CN1 MC M               | XXXXXXXXXXXXXX0036                     | XX/XX \$ 5.00  | 000033   | 1      | RESPONSE             |           |
| AUTH-C              | 0513 164631 1403                | CNI CB M               | XXXXXXXXX1271 0108                     | XX/XX \$ 10.00 | 000034   | 1      | RESPONSE             |           |
| AUTH-C              | 0513 164705 1404                | CNI AX M               | XXXXXXXXXXXXXXXXXXXXXXXXXXXXXXXXXXXXXX | XX/XX \$ 5.00  | 000035   | 1      | RESPONSE             |           |
| AUTH-C              | 0513 164737 1405                | CNI VI M               | XXXXXXXXXXXXXXX0027                    | XX/XX \$ 5.00  | 000036   | 1      | RESPONSE             |           |
| AUTH-C              | 0513 164841 1406                | CNI DI M               | XXXXXXXXXXXXXXXX9108                   | XX/XX \$ 5.00  | 000037   | 1      | RESPONSE             |           |
| AUTH-C              | 0513 164927 1407                | CNI DE M               | XXXXXXXXXXXXXXXXX0003                  | XX/XX \$ 10.00 | 000038   | 1      | RESPONSE             |           |
| AUTH-C              | 0513 165141 1408                | CNI DE M               | XXXXXXXXXXXXXXXXX0003                  | XX/XX \$ 10.00 | 000039   | 1      | RESPONSE             |           |
| COMMUN              | 0513 170142 1409                | 00                     |                                        | XX/XX \$ 0.00  |          | 8000   | RESPONSE             |           |
| GENDAT              | 0513 170152 1410                | 00                     |                                        | XX/XX \$ 0.00  |          | 1      | RESPONSE             |           |
| AUTH-C              | 0513 170201 1411                | CNI DE M               | X0000000000000000000000000000000000000 | XX/XX \$ 0.79  | 000040   | 1      | RESPONSE             |           |
| COMMUN              | 0513 171201 1412                | 00                     |                                        | XX/XX \$ 0.00  |          | 8000   | RESPONSE             |           |
|                     |                                 |                        |                                        |                |          |        | RECEIVED             | Page 1 of |

## **Offline Approved Batch Summary Report**

This report provides information on each transaction Passport locally approved while offline with the Chevron network and placed in the Store and Forward queue for processing when the connection to the Chevron network resumes.

The value in the Stat column is made up of two values, the two-character status and the single-character indicator for where the transaction occurred.

The following table contains the two-character status values and their description:

| Status | Description                         |
|--------|-------------------------------------|
| AP     | Approved Offline                    |
| CN     | Cancelled                           |
| DE     | Denied Offline                      |
| FA     | Deferred to Offline Processing      |
| PD     | Pending Retry/Settlement            |
| PG     | Purged Offline-approved Transaction |

The following table contains the location indicator and its description:

| Location | Description                                              |
|----------|----------------------------------------------------------|
| D        | Dispenser or Customer Activated Termical (CAT) fuel sale |
| Н        | Indoor transaction                                       |
| V        | Outdoor Offline-approved transaction                     |
| W        | Indoor Offline-approved transaction                      |

#### Figure 33: Offline Approved Batch Summary Report

| Report created: 06/01/2016 11:39:14 AM<br>Day #2 From May 13 2016 16:26:57 to May 18 2016 16:42:00 |               |                                         |        |      |  |  |  |
|----------------------------------------------------------------------------------------------------|---------------|-----------------------------------------|--------|------|--|--|--|
|                                                                                                    |               |                                         |        |      |  |  |  |
| Inv#                                                                                               | Original Inv# | Account Number                          | Amount | Stat |  |  |  |
|                                                                                                    | (if exists)   |                                         |        |      |  |  |  |
| 00                                                                                                 | 5000605       | XXXXXXXXXXXXXXXX9108                    | \$6.99 | AP-W |  |  |  |
| 01                                                                                                 | 5000606       | XXXXXXXXXXXXXXXXXXXXXXXXXXXXXXXXXXXXXX  | \$0.00 | CN-V |  |  |  |
| 02                                                                                                 |               | XXXXXXXXXXXXXXXXXXXXXXXXXXXXXXXXXXXXXXX | \$6.99 | AP-W |  |  |  |
|                                                                                                    |               |                                         |        |      |  |  |  |
| Total Approved                                                                                     | 2             | \$13.98                                 |        |      |  |  |  |
| Memo:                                                                                              | Count         | Amount                                  |        |      |  |  |  |
| Cancels                                                                                            | 1             | \$0.00                                  |        |      |  |  |  |
| C-Store Total                                                                                      | 2             | \$13.98                                 |        |      |  |  |  |
| CRIDID Tetal                                                                                       | 0             | \$0.00                                  |        |      |  |  |  |

## **Offline Authorization Network Journal Report**

This report records details on transactions Passport approved while the Chevron network was not communicating.

| Figure 34: | Offline | Authorization | Network | Journal Repor | ٢t |
|------------|---------|---------------|---------|---------------|----|
|------------|---------|---------------|---------|---------------|----|

| Day #2 From May 13 2016 16:26:57 to May 18 2016 16:42:00 |                  |                         |               |                |                           |
|----------------------------------------------------------|------------------|-------------------------|---------------|----------------|---------------------------|
| Entry                                                    | Date Time Seq.#  | ID CT EM Account Number | Exp. Amt.     | Appr/Auth Resp | Discretionary Data        |
| JNK                                                      | 0516 111921 1827 | 00                      | XX/XX \$ 0.00 | 0              | RESPONSE RECEIVED         |
| JNK.                                                     | 0516 111938 1828 | 00                      | XX/XX \$ 0.00 | 0              | RESPONSE RECEIVED         |
| NK                                                       | 0516 111954 1829 | 00                      | XX/XX \$ 0.00 | 0              | RESPONSE RECEIVED         |
| JNK                                                      | 0516 112010 1830 | 00                      | XX/XX \$ 0.00 | 0              | RESPONSE RECEIVED         |
| JNK                                                      | 0516 112027 1831 | 00                      | XX/XX \$ 0.00 | 0              | RESPONSE RECEIVED         |
| JNK                                                      | 0516 112043 1832 | 00                      | XX/XX \$ 0.00 | 0              | RESPONSE RECEIVED         |
| NK                                                       | 0516 112100 1833 | 00                      | XX/XX \$ 0.00 | 0              | RESPONSE RECEIVED         |
| JNK                                                      | 0516 112116 1834 | 00                      | XX/XX \$ 0.00 | 0              | RESPONSE RECEIVED         |
| JNK                                                      | 0516 112133 1835 | 00                      | XX/XX \$ 0.00 | 0              | RESPONSE RECEIVED         |
| <b>NK</b>                                                | 0516 112149 1836 | 00                      | XX/XX \$ 0.00 | 0              | RESPONSE RECEIVED         |
| JNK                                                      | 0516 112206 1837 | 00                      | XX/XX \$ 0.00 | 0              | RESPONSE RECEIVED         |
| JNK                                                      | 0516 112223 1838 | 00                      | XX/XX \$ 0.00 | 0              | RESPONSE RECEIVED         |
| JNK                                                      | 0516 112242 1839 | 00                      | XX/XX \$ 0.00 | 0              | RESPONSE RECEIVED         |
| JNK.                                                     | 0516 112259 1840 | 00                      | XX/XX \$ 0.00 | 0              | RESPONSE RECEIVED         |
| <b>NK</b>                                                | 0516 112316 1841 | 00                      | XX/XX \$ 0.00 | 0              | RESPONSE RECEIVED         |
| JNK                                                      | 0516 112333 1842 | 00                      | XX/XX \$ 0.00 | 0              | RESPONSE RECEIVED         |
| JNK                                                      | 0516 112349 1843 | 00                      | XX/XX \$ 0.00 | 0              | RESPONSE RECEIVED         |
| JNK                                                      | 0516 112405 1844 | 00                      | XX/XX \$ 0.00 | 0              | RESPONSE RECEIVED         |
| JNK                                                      | 0516 112422 1845 | 00                      | XX/XX \$ 0.00 | 0              | RESPONSE RECEIVED         |
| JNK                                                      | 0516 112438 1846 | 00                      | XX/XX \$ 0.00 | 0              | RESPONSE RECEIVED         |
| <b>NK</b>                                                | 0516 112454 1847 | 00                      | XX/XX \$ 0.00 | 0              | RESPONSE RECEIVED         |
| JNK                                                      | 0516 112511 1848 | 00                      | XX/XX \$ 0.00 | 0              | RESPONSE RECEIVED         |
| JNK                                                      | 0516 112527 1849 | 00                      | XX/XX \$ 0.00 | 0              | RESPONSE RECEIVED         |
| JNK                                                      | 0516 112544 1850 | 00                      | XX/XX \$ 0.00 | 0              | RESPONSE RECEIVED         |
| JNK                                                      | 0516 112600 1851 | 00                      | XX/XX \$ 0.00 | 0              | RESPONSE RECEIVED         |
| JNK                                                      | 0516 112617 1852 | 00                      | XX/XX \$ 0.00 | 0              | RESPONSE RECEIVED         |
| JNK                                                      | 0516 112633 1853 | 00                      | XX/XX \$ 0.00 | 0              | RESPONSE RECEIVED         |
| JNK                                                      | 0516 112650 1854 | 00                      | XX/XX \$ 0.00 | 0              | RESPONSE RECEIVED         |
| JNK                                                      | 0516 112706 1855 | 00                      | XX/XX \$ 0.00 | 0              | RESPONSE RECEIVED         |
| JNK                                                      | 0516 112723 1856 | 00                      | XX/XX \$ 0.00 | 0              | RESPONSE RECEIVED         |
| JNK                                                      | 0516 112739 1857 | 00                      | XX/XX \$ 0.00 | 0              | RESPONSE RECEIVED         |
| JNK                                                      | 0516 112756 1858 | 00                      | XX/XX \$ 0.00 | 0              | RESPONSE RECEIVED         |
| JNK                                                      | 0516 112812 1850 | 00                      | XX/XX \$ 0.00 | 0              | RESPONSE RECEIVED         |
| JNK                                                      | 0516 112829 1860 | 00                      | XX/XX \$ 0.00 | 0              | RESPONSE RECEIVED         |
| JNK                                                      | 0516 112846 1861 | 00                      | XX/XX \$ 0.00 | 0              | RESPONSE RECEIVED         |
| JNK                                                      | 0516 112903 1862 | 00                      | XX/XX \$ 0.00 | 0              | RESPONSE RECEIVED         |
| JNK                                                      | 0516 112919 1863 | 00                      | XX/XX \$ 0 00 | 0              | RESPONSE RECEIVED         |
| UNK                                                      | 0516 112936 1864 | 00                      | XX/XX \$ 0.00 | 0              | RESPONSE RECEIVED         |
| UNK                                                      | 0516 112952 1865 | 00                      | XX/XX \$ 0.00 | 0              | RESPONSE RECEIVED         |
| JNK                                                      | 0516 113009 1866 | 00                      | XX/XX \$ 0.00 | 0              | RESPONSE RECEIVED         |
| INK                                                      | 0516 113027 1867 | 00                      | XX/XX \$ 0.00 | 0              | RESPONSE RECEIVED         |
|                                                          |                  |                         |               | 0              | Contract resources vision |
|                                                          |                  |                         |               |                |                           |

## **Pending Stored Transaction Report**

This report records all transactions pending in Store and Forward. The "Transactions requiring EMS Auth" section at the bottom of the report are those pending transactions that need EMS Authorization to clear.

The following table provides the Stat column values and their description:

| Status | Description                                           |
|--------|-------------------------------------------------------|
| AP-H   | Locally approved indoor Special Handle transaction    |
| AP-V   | Locally approved outdoor offline-approved transaction |
| AP-W   | Locally approved indoor offline-approved transaction  |

#### Figure 35: Pending Stored Transaction Report

| Report created: 0:     | 5/31/2016 03:11:07 PM                  |                    |                      |                |      |
|------------------------|----------------------------------------|--------------------|----------------------|----------------|------|
| Original Inv#          | Account Number                         | Amount             | Stat                 |                |      |
| 0002500                | XXXXXXXXXXXXXXXXXXXXXXXXXXXXXXXXXXXXXX | \$31.73            | AP-W                 |                |      |
| 0002501                | XXXXXXXXXXXXXXXXXXXXXXXXXXXXXXXXXXXXXX | \$5.00             | AP-W                 |                |      |
| 0002600                | XXXXXXXXXXXXXXXXXXXXXXXXXXXXXXXXXXXXXX | \$5.41             | AP-W                 |                |      |
| 0002800                | XXXXXXXXXXXXXXXXXXXXXXXXXXXXXXXXXXXXXX | \$1.72             | AP-V                 |                |      |
| 0002900                | XXXXXXXXXXXXXXXXXXXXXXXXXXXXXXXXXXXXXX | \$1.68             | AP-W                 |                |      |
| 0002901                | XXXXXXXXXXXXXXXXXXXXXXXXXXXXXXXXXXXXXX | \$16.24            | AP-W                 |                |      |
| 0003300                | XXXXXXXXXXXXXXXXXXXXXXXXXXXXXXXXXXXXXX | \$5.41             | AP-W                 |                |      |
| SH03500                | XXXXXXXXXXXXXXXXXXXXXXXXXXXXXXXXXXXXXX | \$0.01             | AP-H                 |                |      |
| 0003500                | XXXXXXXXXXXXXXXXXXXXXXXXXXXXXXXXXXXXXX | \$5.24             | AP-V                 |                |      |
|                        | Trans                                  | actions requirin   | g EMS Auth           |                |      |
|                        | (Please use 'EMS Auth' bu              | tton at POS - Netw | ork Functions, to au | thorize them.) |      |
| Original Inv#          | Account Number                         | Amount             | Register             | Trans #        | Stat |
| SH03403                | XXXXXXXXXXXXXXXXXXXXXXXXXXXXXXXXXXXXXX | \$55.80            | 1                    | 1781           | AP-H |
| Total Approved         | 10                                     | \$128.24           |                      |                |      |
| Memo:                  | Count                                  | Amount             |                      |                |      |
| C-Store Total          | 8                                      | \$121.28           |                      |                |      |
| CRIND Total            | 2                                      | \$6.96             |                      |                |      |
| Need EMS Auth<br>Total | 1                                      | \$55.80            |                      |                |      |

## **POS Day Summary**

This report contains totals for the specified closed business day.

#### Figure 36: POS Day Summary

| POS Day Summar                                                                 | y                            |                                 |    |
|--------------------------------------------------------------------------------|------------------------------|---------------------------------|----|
| Report created: 06/01/2016 11:4                                                | 42:59 AM                     |                                 |    |
| POS Day Summary                                                                |                              |                                 |    |
| Day #2 From May 13 2016 16:2                                                   | 6:57 to May 18 2016 16:42:00 |                                 |    |
|                                                                                |                              |                                 |    |
| Facility # 00001250                                                            | Kris's Station               | 7300 Friendly Ave               |    |
| Facility # 00001250<br>Batch Count 5 Shift Coun<br>Total for Day # 2: \$602.23 | Kris's Station<br>at 1       | 7300 Friendly Ave<br>Greensboro | NC |

## **POS Shift Summary**

This report contains totals for all closed batches as well as shift totals.

#### Figure 37: POS Shift Summary

| Report created: 06/01/2016 11:43:34 AM                     |                                |                           |    |  |  |  |                   |
|------------------------------------------------------------|--------------------------------|---------------------------|----|--|--|--|-------------------|
|                                                            |                                |                           |    |  |  |  | POS Shift Summary |
| Shift #2 From May 13 2016 16:31:16 to May 18 2016 16:41:59 |                                |                           |    |  |  |  |                   |
| POS Batch Summary                                          |                                |                           |    |  |  |  |                   |
| Facility # 00001250                                        | Kris's Station                 | 7300 Friendly Ave         |    |  |  |  |                   |
| Shift # 2 Batch Count                                      | 5                              | Greensboro                | NC |  |  |  |                   |
| Batch # 2                                                  | Terminal Transaction Count: 20 | Unconfirmed Total: \$0.00 |    |  |  |  |                   |
|                                                            | Approved Count                 | Approved Sales Amount     |    |  |  |  |                   |
| CREDIT                                                     |                                |                           |    |  |  |  |                   |
| TERMINAL                                                   | 15                             | \$51.67                   |    |  |  |  |                   |
| HOST                                                       | 15                             | \$51.67                   |    |  |  |  |                   |
| DIFFERENCE                                                 | 0                              | \$0.00                    |    |  |  |  |                   |
| DEBIT                                                      |                                |                           |    |  |  |  |                   |
| TERMINAL                                                   | 5                              | \$30.11                   |    |  |  |  |                   |
| HOST                                                       | 5                              | \$30.11                   |    |  |  |  |                   |
| DIFFERENCE                                                 | 0                              | \$0.00                    |    |  |  |  |                   |
| BATCH TOTALS                                               |                                |                           |    |  |  |  |                   |
| TERMINAL                                                   | 20                             | \$81.78                   |    |  |  |  |                   |
| HOST                                                       | 20                             | \$81.78                   |    |  |  |  |                   |
| DIFFERENCE                                                 | 0                              | \$0.00                    |    |  |  |  |                   |
| Batch # 3                                                  | Terminal Transaction Count: 7  | Unconfirmed Total: \$0.00 |    |  |  |  |                   |
|                                                            | Approved Count                 | Approved Sales Amount     |    |  |  |  |                   |
| CREDIT                                                     |                                |                           |    |  |  |  |                   |
| TERMINAL                                                   | 2                              | \$16.99                   |    |  |  |  |                   |
| HOST                                                       | 2                              | \$0.00                    |    |  |  |  |                   |
| DIFFERENCE                                                 | 0                              | \$16.99                   |    |  |  |  |                   |
| DEBIT                                                      |                                |                           |    |  |  |  |                   |
| TERMINAL                                                   | 5                              | \$233.30                  |    |  |  |  |                   |
| HOST                                                       | 5                              | \$233.30                  |    |  |  |  |                   |
| DIFFERENCE                                                 | 0                              | \$0.00                    |    |  |  |  |                   |
| BATCH TOTALS                                               |                                |                           |    |  |  |  |                   |
| TERMINAL                                                   | 7                              | \$250.29                  |    |  |  |  |                   |
| HOST                                                       | 7                              | \$233.30                  |    |  |  |  |                   |
|                                                            |                                |                           |    |  |  |  |                   |

## **Price Change Data Report**

This report records fuel price change information Passport sent to the Chevron network in the Price Change Data administrative message.

#### Figure 38: Price Change Data Report

| Day #2 From May 13 2016 16:2<br>Price Change Data<br>Date of Price Change | 6:57 to May 18 2016 16:42:00 |  |
|---------------------------------------------------------------------------|------------------------------|--|
| Price Change Data<br>Date of Price Change                                 |                              |  |
| Date of Price Change                                                      |                              |  |
|                                                                           | 05/18/2016                   |  |
| Number of Price Changes:                                                  | 5                            |  |
| Price Change 1:                                                           |                              |  |
| Product Code:                                                             | 001                          |  |
| Service Level:                                                            | S                            |  |
| New Price:                                                                | \$1.050                      |  |
| Time of Price Change:                                                     | 09:43                        |  |
| Price Change 2:                                                           |                              |  |
| Product Code:                                                             | 097                          |  |
| Service Level:                                                            | S                            |  |
| New Price:                                                                | \$1.150                      |  |
| Time of Price Change:                                                     | 09:43                        |  |
| Price Change 3:                                                           |                              |  |
| Product Code:                                                             | 098                          |  |
| Service Level:                                                            | S                            |  |
| New Price:                                                                | \$1.250                      |  |
| Time of Price Change:                                                     | 09:43                        |  |
| Price Change 4:                                                           |                              |  |
| Product Code:                                                             | 002                          |  |
| Service Level:                                                            | S                            |  |
| New Price:                                                                | \$1.350                      |  |
| Time of Price Change:                                                     | 09:43                        |  |
| Price Change 5:                                                           |                              |  |
| Product Code:                                                             | 021                          |  |
| Service Level:                                                            | S                            |  |
| New Price:                                                                | \$1.450                      |  |
| Time of Price Change:                                                     | 09:43                        |  |
| Price Change Data                                                         |                              |  |
| Date of Price Change                                                      | 05/18/2016                   |  |
| Number of Price Changes:                                                  | 5                            |  |
| Price Change 1:                                                           |                              |  |
| Product Code:                                                             | 001                          |  |
| Service Level:                                                            | S                            |  |
| New Price:                                                                | \$1.050                      |  |
|                                                                           |                              |  |

### **Secured Mail Report**

This report records all secured mail delivered to Passport. The report is available to view and print only on demand by calendar day. This report is not available to print automatically at Shift or Store Close.

#### Figure 39: Secured Mail Report

| Secured Mail Report<br>Report created: 06/01/2016 01:19:15 PM |                                 |                  |            |  |  |
|---------------------------------------------------------------|---------------------------------|------------------|------------|--|--|
| Day #2 From May 13 2016                                       | 16:26:57 to May 18 2016 16:42:0 | 00               |            |  |  |
| Secured Mail                                                  |                                 |                  |            |  |  |
| Facility # 00001250                                           | Kris's Station                  | 7300 Friendly Av | e          |  |  |
| Business Date<br>06/01/16                                     |                                 | Greensboro       | NC         |  |  |
| Current Unread Mail Summ                                      | any                             |                  |            |  |  |
| Date                                                          | Type of Mail                    | Number of Unrea  | d Messages |  |  |
| ** No Unread Mail **                                          |                                 |                  |            |  |  |
| 05/18/16 16:37:18                                             |                                 |                  |            |  |  |
| This is line 3 of the mail.                                   |                                 |                  |            |  |  |
| 05/18/16 16:37:17                                             |                                 |                  |            |  |  |
| This is line 2 of the mail.                                   |                                 |                  |            |  |  |

## **Site Level Card Based Fuel Discounts**

This report shows current programming in the **MWS** > **Set Up** > **Network** > **Chevron** > **Fuel Discount Configuration**.

| Report created: 06/01/2016 01:25:12 PM |                      |  |  |  |
|----------------------------------------|----------------------|--|--|--|
| Card Record                            | Discount Group       |  |  |  |
| CHEVRON/GE - GECHEVUS                  | Proprietary Discount |  |  |  |
| CHEIGE CCL - GECHEVCCL                 | Proprietary Discount |  |  |  |
| CHEVBKR1 - CHEVBKR1+                   | Proprietary Discount |  |  |  |
| CHEVBKR - CHEVBKR3+                    | Proprietary Discount |  |  |  |
| CHEVUS - CHEVUS                        | Proprietary Discount |  |  |  |
| VISA/GE - GEDUAL/AVS                   | Visa Discount        |  |  |  |
| VISAEFLT - VISAFLT=                    | Visa Fleet Discount  |  |  |  |
| VISAEFLT - VISAFLT1A=                  | Visa Fleet Discount  |  |  |  |
| VISAEFLT2 - VISAFLT2=                  | Visa Fleet Discount  |  |  |  |
| VISAMPVA - VISA16=                     | Visa Discount        |  |  |  |
| DISCOVER - DISSOVER=                   | Discover Discount    |  |  |  |
| MCFLEET - MCFLEET=                     | MC Discount          |  |  |  |
| MCFLEET - MCFLEET2=                    | MC Discount          |  |  |  |
| AMEX - AMEX=                           | Amex Discount        |  |  |  |
| DISCOVER - DISCOVER=                   | Discover Discount    |  |  |  |
| DISCOVER - DIS2OVER=                   | Discover Discount    |  |  |  |
| DISCOVER - DIS40VER=                   | Discover Discount    |  |  |  |
| DISCOVER - DISJOVER=                   | Discover Discount    |  |  |  |
| SVSB2CC - SVSB2CC                      | SVS Discount         |  |  |  |
| SVSB2B - SVSB2B                        | SVS Discount         |  |  |  |
| SVSBJCT - SVSBJCT                      | SVS Discount         |  |  |  |
| Debit - DEBIT1%+                       | Debit Discount       |  |  |  |
| DEBITNM - DEBITNM                      | Debit Discount       |  |  |  |

#### Figure 40: Site Level Card Based Fuel Discounts

## **Special Handling Batch Summary Report**

Г

This report lists all pending EMS Auth transactions that require additional action.

#### Figure 41: Special Handling Batch Summary Report

| Report created: 06 | /01/2016 01:21:34 PM                   | , <b>r</b>       |       |                   |
|--------------------|----------------------------------------|------------------|-------|-------------------|
| Day #2 From May    | 13 201616:26:57 to May 18 20           | 1616:42:00       |       |                   |
|                    | Spe                                    | cial Handling Ba | tch 3 | 222340 A          |
| Inv#               | Account Number                         | Amount           | Stat  | Date/Time         |
| 00                 | XXXXXXXXXXXXXXXXXXXXXXXXXXXXXXXXXXXXXX | \$13.98          | AP    | 05/17/201611:46AM |
| 01                 | XXXXXXXXXXXXXXXXXXXXXXXXXXXXXXXXXXXXXX | \$6.99           | AP    | 05/17/2016 1:07PM |
| 02                 | XXXXXXXXXXXXXXX9108                    | \$6.99           | AP    | 05/17/2016 1:16PM |
| Total Approved     | 3                                      | \$27.96          |       |                   |
| Memo:              | Count                                  | Amount           |       |                   |
| Cancels            | 0                                      | \$0.00           |       |                   |
|                    | Spe                                    | cial Handling Ba | tch 5 |                   |
| Inv#               | Account Number                         | Amount           | Stat  | Date/Time         |
| 00                 | XXXXXXXXXXXXXXXX9108                   | \$5.00           | AP    | 05/18/201610:50AN |
| 01                 | XXXXXXXXXXXXXXXX9108                   | \$6.99           | AP    | 05/18/201612:18PM |
| 02                 | XXXXXXXXXXXXXXXXXXXXXXXXXXXXXXXXXXXXXX | \$6.99           | CIN   | 05/18/201612:33PM |
|                    |                                        |                  |       |                   |
| Total Approved     | 2                                      | \$11.99          |       |                   |
| Memo:              | Count                                  | Amount           |       |                   |
| Cancels            | 1                                      | \$6.99           |       |                   |
|                    | Spe                                    | cial Handling Ba | tch 6 |                   |
| Inv#               | Account Number                         | Amount           | Stat  | Date/Time         |
| 00                 | XXXXXXXXXXXXXXXX9108                   | \$6.99           | AP    | 05/18/2016 2:52PM |
|                    |                                        |                  |       |                   |
| Total Approved     | 1                                      | \$6.99           |       |                   |
| Memo:              | Count                                  | Amount           |       |                   |
| Cancels            | 0                                      | \$0.00           |       |                   |

## **Unsecured Mail Report**

The report records all unsecured mail delivered to Passport for a given calendar day. If selected to print at Store Close, only unsecure mail delivered during that day is displayed on the report.

#### Figure 42: Unsecured Mail Report

| Report created: 06/01/2016 01:22:14 PM |             |                             |                  |            |
|----------------------------------------|-------------|-----------------------------|------------------|------------|
| Day #2 From May 1                      | 3 2016 16:2 | 6:57 to May 18 2016 16:42:0 | 00               |            |
| Unsecured Mail                         |             |                             |                  |            |
| Facility # 00001                       | 250         | Kris's Station              | 7300 Friendly Av | e          |
| Business Date<br>06/01/16              |             |                             | Greensboro       | NC         |
| Current Unread Mai                     | l Summary   |                             |                  |            |
| Date<br>** No Unread Mail **           | Ty          | pe of Mail                  | Number of Unrea  | d Messages |
| 05/18/16 16:38:31                      |             |                             |                  |            |
| This is line 3 of the mail.            |             |                             |                  |            |
| 05/18/16 16:38:30                      |             |                             |                  |            |
| This is line 2 of the mail.            |             |                             |                  |            |

## **CWS Network Functions**

The Network Functions screen contains the Network Status window and the Network

Functions buttons. On this screen, you may view the Network Status and access the following:Echo Test

- Request PDL
- Request Mail
- Network Config
- Gift Card Balance
- EMS Auth
- Batch Close
- RAN Flag ON

### **Accessing Network Functions**

You can access this screen in one of the following ways:

- Select the Network Status Indicator when it displays on the message bar (refer to "Checking Network Status" on page 48).
- From the CWS idle screen, touch **More** > **Network Functions**.

#### Figure 43: Network Functions Button

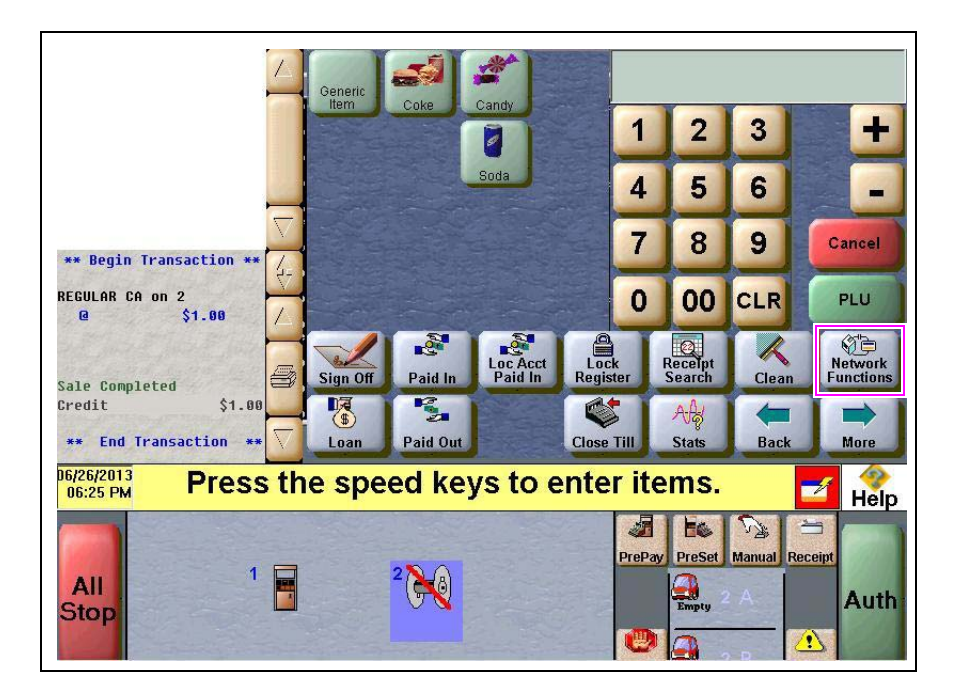

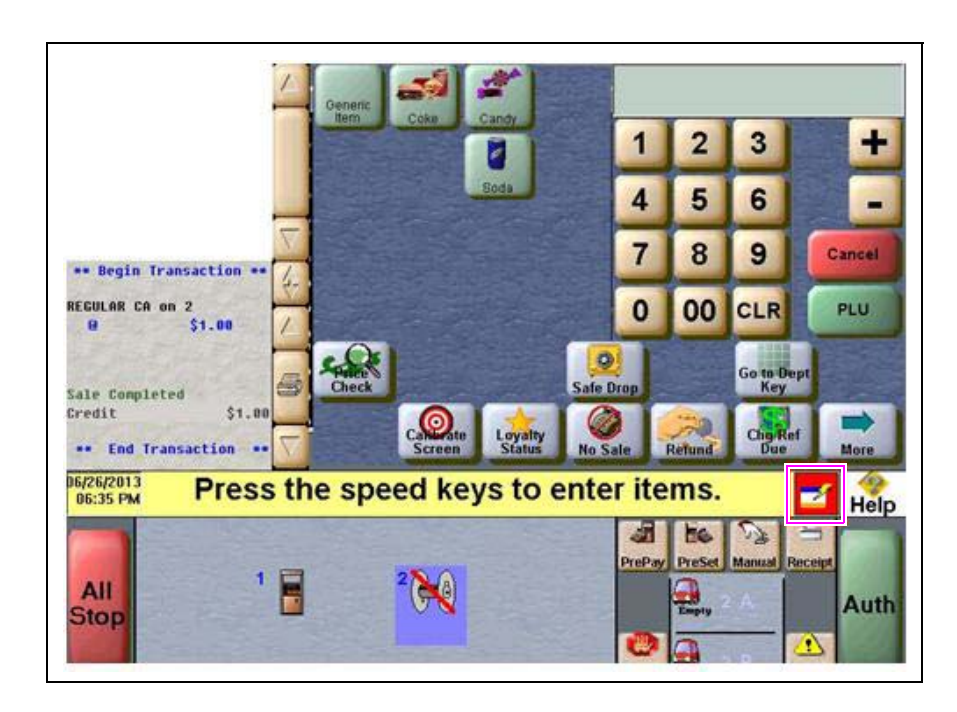

Figure 44: CWS Network Status Indicator

With either action the Network Status screen opens.

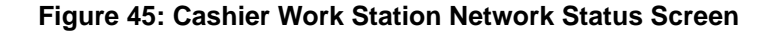

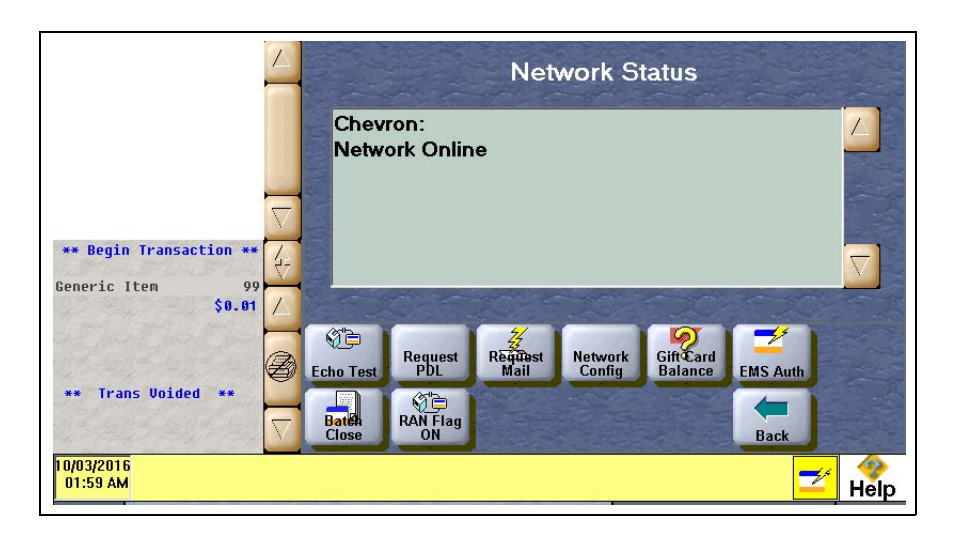

The Network Status screen provides information on all networks connected to the Passport system.

#### **Checking Network Status**

The Network Status tool allows you to view a record of network events such as communication errors that occurred. Each network event is assigned a severity rating (low, medium, or high). When a new event occurs and has been added to the list, the Network Status button is also updated. The color of the Network Status button indicates the severity of the rating of the event:

| Color  | Severity |
|--------|----------|
| Green  | Low      |
| Yellow | Medium   |
| Red    | High     |

If multiple events occurred, the color of the Network Status button indicates the highest severity rating of the events. The Network Status button color changes when an event is corrected or after a pre-determined time.

#### **Network Events Messages**

The following table lists the network event messages, severity, and their description:

| Message                                                                                    | Severity | Description                                                                                                    |
|--------------------------------------------------------------------------------------------|----------|----------------------------------------------------------------------------------------------------|
| Network Online                                                                             | Low      | Passport is communicating with the Chevron network.                                                                                                    |
| Network Offline                                                                            | Medium   | Passport is not currently communicating with the Chevron network.                                                                                                    |
| RAN Flag Off                                                                               | High     | Chevron network has halted communication with Passport. The manager must turn the RAN Flag back on in MWS Network Site Configuration to resume network communication.                  |
| Echo Test Complete                                                                         | Low      | Echo Test completed successfully.                                                                                                    |
| Echo Test Failed                                                                           | Medium   | Echo Test did not complete successfully.                                                                                                    |
| Parameter Table Download<br>Completed                                                      | Low      | Chevron network successfully acknowledged the parameter table download.                                                                                                    |
| Parameter Table Download<br>Application Failure                                            | Medium   | Passport received the PDL but it failed verification and was not applied.                                                                                                    |
| Parameter Table Download -<br>Failure while getting XML Data                               | Medium   | Passport received the parameter table but encountered an error while processing, possibly from invalid data.                                                                           |
| Parameter Table Download Failure<br>- Invalid Chevron XML                                  |          | Passport received the parameter table but encountered an error while processing, possibly from invalid schema.                                                                         |
| Parameter Table Download File<br>Get aborted after three attempts                          | Medium   | Parameter Table download request (FTP get) was unsuccessful after third try. Passport aborted any further attempt.                                                                     |
| Parameter Table Download File Get Failure                                                  | Medium   | Passport's FTP to receive the parameter table was unsuccessful. No file acquired.                                                                                                    |
| Parameter Table Confirmation<br>Request aborted after four attempts                        | Medium   | Passport was unable to acquire confirmation to load the new parameter table from the Chevron network and aborted the confirmation.                                                     |
| Parameter Table Download<br>Request Timeout Failure                                        | Medium   | Passport received no response from the Chevron network on a Parameter Table Download Request message.                                                                                  |
| Parameter Table Download<br>Confirm Timeout Failure. It will retry<br>up to four attempts. | Medium   | Passport received no response from the Chevron network on an attempt to<br>confirm the PDL. Passport retries up to four times for Confirmation before<br>aborting any further attempt. |
| Parameter Table Download Denial Failure                                                    | Medium   | Chevron network rejected the Passport PDL Request.                                                                                                    |
| Parameter Table Download<br>Confirm Denial Failure                                         | Medium   | Chevron network rejected the Passport PDL confirmation request.                                                                                                    |
| EMV AIDPK Download Completed                                                               | Low      | Chevron network successfully acknowledged the EMV AIDPK download.                                                                                                    |
| EMV AIDPK Download Application<br>Failure                                                  | Medium   | Passport received the EMV AIDPK but it failed verification and was not applied.                                                                                                    |

| Message                                                                                    | Severity | Description                                                                                                    |
|--------------------------------------------------------------------------------------------|----------|----------------------------------------------------------------------------------------------------|
| EMV AIDPK Download Failure -<br>Invalid Chevron File                                       | Medium   | Passport received the EMV AIDPK but encountered an error while processing, possibly from invalid schema.                                                                                                    |
| EMV AIDPK Download File Get aborted after three attempts                                   | Medium   | EMV AIDPK download request (FTP get) was unsuccessful after third try.<br>Passport aborted any further attempt.                                                                                                    |
| EMV AIDPK Download File Get<br>Failure                                                     | Medium   | Passport's FTP to receive the EMV AIDPK was unsuccessful. No file acquired.                                                                                                    |
| EMV AIDPK Confirmation Request aborted after four attempts                                 | Medium   | Passport was unable to acquire confirmation to load the EMV AIDPK from the Chevron network and aborted the confirmation.                                                                                                    |
| EMV AIDPK Download Request<br>Timeout Failure                                              | Medium   | Passport received no response from the Chevron network on an EMV AIDPK<br>Download Request message.                                                                                                    |
| EMV AIDPK Table Download<br>Confirm Timeout Failure. It will retry<br>up to four attempts. | Medium   | Passport received no response from the Chevron network on an attempt to<br>confirm the EMV AIDPK. Passport retries up to four times for Confirmation<br>before aborting any further attempt.                                                                            |
| EMV AIDPK Table Download<br>Request Denial Failure                                         | Medium   | Chevron network rejected the Passport EMV AIDPK Request.                                                                                                    |
| EMV AIDPK Table Download<br>Confirm Denial Failure                                         | Medium   | Chevron network rejected the Passport EMV AIDPK confirmation request.                                                                                                    |
| Unread Secured Mail Available                                                              | Low      | Passport received secured mail from the Chevron network, which is waiting to be read.                                                                                                    |
| Unread Unsecured Mail Available                                                            | Medium   | Passport received unsecured mail from the Chevron network, which is waiting to be read.                                                                                                    |
| Unread Broadcast Message<br>Available                                                      | Low      | Passport received Broadcast Message from the Chevron network, which is waiting to be read.                                                                                                    |
| Fuel Inventory Data Sent<br>Successfully                                                   | Lowe     | Chevron network successfully acknowledged the Fuel Inventory Data message from Passport.                                                                                                    |
| Fuel Inventory Data Sent to Store and Forward                                              | Medium   | Passport placed a Fuel Inventory Data message in Store and Forward to send to Chevron network.                                                                                                    |
| Fuel Inventory Data Transmission<br>Failure                                                | Medium   | Chevron network denied Passport Fuel Inventory Data transmission.                                                                                                    |
| Fuel Sales Data Sent Successfully                                                          | Low      | Chevron network successfully acknowledged Passport Fuel Sale Data message.                                                                                                    |
| Fuel Sales Data Transmission<br>Failure                                                    | Medium   | Chevron network denied Passport Fuel Sales Data message.                                                                                                    |
| Price Change Data Sent<br>Successfully                                                     | Low      | Chevron network successfully acknowledged Passport Price Change Data message.                                                                                                    |
| Price Change Data Sent to Store and Forward                                                | Medium   | Passport placed Price Change Data message in Store and Forward to send to<br>Chevron network.                                                                                                    |
| Price Change Data Transmission<br>Failure                                                  | Medium   | Chevron network denied Passport Price Change Data message.                                                                                                    |
| MIIP Data Sent Successfully                                                                | Low      | Chevron network successfully acknowledged Passport MIIP Data message.                                                                                                    |
| MIIP Data Sent to Store and Forward                                                        | Medium   | Passport placed MIIP Data message in Store and Forward to send to Chevron network.                                                                                                    |
| MIIP Data Transmission Failure                                                             | Medium   | Chevron network denied Passport MIIP Data message.                                                                                                    |
| Batch Closed                                                                               | Low      | Passport sent Batch Close data to Chevron network.                                                                                                    |
| EMS Auth(s) needed                                                                         | Medium   | One or more transactions require manual EMS Auth action. The calendar<br>days I passed and EMS transactions need manual action with EMS Auth button<br>in Network Functions to settle. For more information, refer to Pending Stored<br>Transaction Report.             |
| EMS Available                                                                              | Low      | Special Handle Transactions are awaiting EMS processing.                                                                                                    |
| EMS 80% Full                                                                               | Medium   | More than 1,600 Special Handle transaction await EMS processing.                                                                                                    |
| EMS Full                                                                                   | High     | 2,000 Special handle transactions await EMS processing. This message<br>remains until the count of Special Handle transactions stored for EMS<br>processing is not at the maximum. Passport allows no further Special Handle<br>transactions until this message clears. |

| Message                                       | Severity | Description                                                                                                    |
|-----------------------------------------------|----------|----------------------------------------------------------------------------------------------------|
| Pending EMS Transactions                      | Low      | At least one Special Handle transaction awaits EMS processing. This message remains until all Special Handle transactions clear or a higher priority EMS message replaces it.                                                                                                    |
| Pending Offline Authorization<br>Transactions | Low      | At least one pending Offline Transaction. This message remains until all Offline Authorization transactions clear or a higher priority message replaces it.                                                                                                    |
| Offline Authorization 80% Full                | Medium   | 80% is calculated based on Host Offline Authorization Count Limit or 80% of the lesser of Host Offline Authorization Dollar Limit and Local Offline Authorization Dollar Limit. This message remains until less than 80% or higher priority Offline Authorization message replaces it. |
| Offline Authorization Full                    | High     | Passport reached Host Offline Authorization Count Limit or lesser of Host Offline<br>Authorization Dollar Limit and Local Offline Authorization Dollar Limit. This<br>message remains until Offline Authorization is not full.                                                         |
| Offline Auth Sign-on Unsuccessful             | Medium   | Passport sign-on to the Offline Authorization Socket was unsuccessful. This message remains for one minute.                                                                                                    |
| Offline Authorization Transmission<br>Failure | Medium   | A transmission through the Offline Authorization Socket failed. This message remains for one minute.                                                                                                    |
| Pending Message(s) in Store and Forward       | Medium   | Passport has at least one pending transaction, not a reversal, waiting in Store<br>and Forward queue. This message remains until Passport successfully sends<br>the last pending transaction.                                                                                          |
| Pending Reversal(s) in Store and Forward      | Medium   | Passport has at least one reversal transaction waiting in Store and Forward<br>queue. This message remains until Passport successfully sends the last pending<br>reversal.                                                                                                    |
| Batch Closed. Pending in Store and Forward.   | Medium   | Passport has a Batch Close pending in Store and Forward.                                                                                                    |
| Batch Closed from Store and Forward           | Low      | Passport sent a Batch Close from Store and Forward to Chevron network and received a response.                                                                                                    |

#### Echo Test

Select **Echo Test** to initiate an Echo Test manually. If the Echo Test is successful, Passport displays the message, "Echo Test Successful". If the Echo Test fails, Passport displays the message, "Echo Test Failed".

#### **Request PDL**

Select **Request PDL** to request the current copy of the Chevron network assigned PDL. Any cashier who has access to **Network functions** can request a parameter table download.

### **Request Mail**

Select **Request Mail** to request mail from the Chevron network. The following exceptions apply:

- Only unsecured mail displays
- As part of the mail request, Passport prompts for downloading all of today's mail. If the cashier selects **No**, only unread unsecure mail displays. If the cashier selects **Yes**, all unsecured mail displays.
- Passport displays the mail in the Network Status window.
- If the Chevron network has no mail, Passport displays the message, "No mail Available" in the **Network Status** window.
- Passport provides a Print button in the Network Status window to print mail.

#### **Network Configuration**

Note: The EDH must be installed and running before you use Network Configuration.

Select **Network Configuration** to print a current copy of the Network Configuration report at the CWS receipt printer. The report also includes the Offline Authorization, EMS totals, and dates of any unread secured mail.

#### Figure 46: Network Configuration Report

| Network Configuration Report        |                 |  |  |
|-------------------------------------|-----------------|--|--|
| Version 9.00.26.01 Chevron Network  |                 |  |  |
| Current Date/Time                   | 9               |  |  |
| Station Name                        |                 |  |  |
| Station Address                     |                 |  |  |
| Station City, ST                    |                 |  |  |
|                                     |                 |  |  |
| Station Identification & Connection |                 |  |  |
| Site Id #:                          | nnnnnnn         |  |  |
| Parameter Table Version             | nnnn            |  |  |
| Host Address                        | XXX.XXX.XXX.XXX |  |  |
| Online Authorization Socket         | XXXXX           |  |  |
| Offline Authorization Socket        | XXXXX           |  |  |
| Pending Stored Transaction Status   |                 |  |  |
| Total Pending Count                 | Nnnn            |  |  |
| Pending EMS Count                   | Nnnn            |  |  |
| Pending Offline Auth Count          | Nnnn            |  |  |
| Total Pending \$                    | \$nnnnn.nn      |  |  |
| Pending EMS \$                      | \$nnnnn.nn      |  |  |
| Pending Offline Auth \$             | \$nnnnn.nn      |  |  |
| Available EMS Count                 | Nnnn            |  |  |
| Available Offline Auth Count        | Nnnn            |  |  |
| Available Offline Auth \$           | \$nnnnn.nn      |  |  |
| EMS Count Limit                     | Nnnn            |  |  |
| Host Offline Auth Count Limit       | Nnnn            |  |  |
| Host Offline Auth \$ Limit          | \$nnnnn.nn      |  |  |
| Local Offline Auth \$ Limit         | \$nnnnn.nn      |  |  |
| Secured Mail Available              |                 |  |  |
| MM/DD/YYYY                          |                 |  |  |
| MM/DD/YYYY                          |                 |  |  |

*Notes: 1) "Pending EMS Count" is the total number and dollar amount of all Special Handle transactions awaiting EMS processing.* 

- 2) The "Secured Mail Available" section prints only if there is unread unsecured mail. For days with unread secured mail, the date prints for easy access.
- 3) Only a single date appears for each date with unread secured mail. Mail is read into Passport by day.

#### **Gift Card Balance**

Select **Gift Car Balance** to obtain the remaining balance on a customer's gift card. At the prompt, have the customer swipe the gift card on the PIN pad. Passport displays the customer's balance on the CWS yellow bar.

#### **EMS** Auth

Based on specifics of network downtime and timing of the sale, a sale may no longer be eligible to send to the Chevron network automatically through EMS. This is most likely from a Special Handle sale that occurred on a previous day. To process a Special Handle transaction that occurred on a previous day, the manager must call to obtain by voice an authorization number for the transaction. After receiving the authorization number, the manager can select the **EMS Auth** key under **Network Functions**.

The **EMS** Auth function can be used for two purposes:

- 1 To add an authorization number, acquired through manual process, to a Special Handle sale so it can be sent to Chevron network through Automated EMS.
- **2** To remove a Special handle sale needing authorization, when a paper ticket for this transaction has been sent to Chevron network manually.
  - When the **EMS Auth** key is selected, Passport prompts for entry of the administrative password. The administrative password provides security so that only the manager can initiate the transaction.
  - Passport prompts to choose an option:
    - Call for Auth
    - Remove the transaction from the system
  - After the manager chooses the option, Passport prompts the manager to enter the Passport Transaction number (not the chevron Invoice Number) of a Special Handle Transaction and the register on which the transaction was originally processed.

For example, the store has a Special Handle to \$20.00. This sale is transaction 3445, and was performed on Register 1. Passport validates the following:

- If the transaction number is valid and the manager chooses "Call for Auth", Passport prompts for the authorization number
- If the transaction number is valid and the manager chooses "Remove the transaction from the system", Passport prompts "Are you sure you want to remove this transaction from the system?". If the manager confirms, Passport removes the transaction and lists it in the current EMS Batch Report under the "EMS Transactions Removed from the System" section. If the manager does not confirm, Passport makes no changes.

When the manager chooses **EMS Auth** > **Call for Auth** the store uses the imprinted ticket (S-28) to acquire an authorization number for the sale. When the store has the authorization number, the manager uses this function to enter the authorization number and associate it with the sale.

After Passport has an authorization number for the sale, it falls under the guidelines for Automated EMS. Passport processes it in the background and reports it on the EMS Batch Summary Report. The EMS Batch Summary Report shows all EMS transactions that failed processing, were approved for EMS processing, or are unconfirmed. The manager must submit manually any EMS Auth sales that receive a decline response from the Chevron network.

#### Batch Close

When Passport closes the current network batch, one of the following occurs:

- If the batch is successful Passport displays the message "Batch Closed" on the **Network Status** screen.
- If there are pending transactions, Passport displays the message "Batch Close Pending".
- If there are no transactions in the batch, Passport displays the message, "Current Batch empty. No Batch Closed".

#### **RAN Flag ON**

Any cashier who has access to **Network Functions** can turn on the RAN Flag using the **RAN** Flag ON key.

## **Special Handle Transactions**

If the cashier performs a Special Handle sale transaction because the Chevron network is offline, Passport attempts to secure payment automatically when communication with the Chevron network resumes under either of the following conditions:

- The retry attempt occurs in the same calendar day as the Special Handle sale transaction
- The Special Handle sale transaction has an authorization number

Passport sends these transactions to the Chevron host in the order they occurred and at the interval Chevron mandates in the parameter table download.

For Special Handle transactions, the cashier must:

- Imprint the S-28 slip with the customer's card
- Have the customer sign the S-28 slip
- Attach the S-28 slip to the Store Copy receipt

## **Automated EMS Transactions**

The manager performs an EMS Auth transaction when a Special Handle transaction is not completed before the end of the calendar day on which the Special Handle transaction occurred. To ensure all EMS transactions are processed, the manager should:

- Review the EMS Batch Summary Report and EMS Unconfirmed Transaction Log that print automatically at Store Close (make certain these reports are selected to print automatically in **MWS** > **Set Up** > **Store** > **Period Maintenance**) and compare the reports with the Special Handle tickets from the same day. These reports contain information on Automated EMS and Offline Authorization transactions.
- If Unconfirmed totals at the end of the EMS Batch Summary Report show non-zero values, then consider manual reconciliation for each transaction reported in the EMS Unconfirmed Transaction Log.
- Manually submit Special Handle tickets for Unconfirmed Automated EMS transactions.
- The EMS Unconfirmed Transaction Log contains all information needed to reconcile Unconfirmed Offline Authorization transactions.

## **Offline Authorization**

The Chevron parameter table download controls whether Passport can authorize transactions locally when the Chevron network is not communicating. If the Chevron parameter table download allows Passport to perform local authorization of transactions when the Chevron network is not communicating and the merchant wishes to allow locally authorized transactions, he must ensure the *Local Offline Authorization Dollar Limit* field on the **Set Up** > **Network** > **Chevron** > **Network Site Configuration** > **Offline Authorization** tab contains a valid value that meets the store's needs.

When Passport locally authorizes an offline transaction, when communication with the Chevron network resumes, Passport shows the transaction in the Offline Authorization Batch Summary Report and moves the transaction to the Store and Froward queue to attempt to retry sending it to the Chevron network. If Passport successfully sends the offline transaction to the chevron network, Passport records it in the EMS Batch Report.

## **Frequently Asked Questions**

This section provides answers to questions related to certain Chevron network transactions.

## **Automated EMS**

Q: How do I know if my Special Handle transactions have processed through Automated EMS?

A: Check the **Network Status** window on the CWS. The **Network Status** window tells you if the store is online with the Chevron network and whether there are Special Handle sales pending EMS processing ("EMS Available"). If the Network Status window does not indicate EMS transactions are pending, then all sales have process through Automated EMS.

Q: I have EMS sales pending. What does that mean and how do I fix it?

A: There are two possible reasons for EMS pending.

- 1 The store has resumed communications with the Chevron network, but has not had time to clear all the Special handle transactions with EMS. Passport will try to process Special Handle transactions as long as the current calendar day is the same as when the original transactions were approved.
- 2 The original sale is from a previous calendar day and the transaction requires manually entered authorization number to process with the Chevron network using the **EMS Auth** key under **Network Functions**.

Q: How do I figure out which sales are pending?

A: Review the EMS Pending Report. This report contains details of all pending transactions awaiting automated EMS processing.

Q: How do I know whether a Special Handle transaction has cleared and will be paid? A: Review the EMS Batch Summary Report and EMS Unconfirmed Transaction Log with the Special Handle (S-28) tickets from the day. Match the processed Special Handle tickets against entries in these reports. If the transaction is on the EMS Batch Summary Report, the transactions processed successfully through Automated EMS.

Q: What do I do if my transaction is shown in the EMS Failure section of the EMS Batch Summary Report?

A: EMS failure indicates the Chevron network declined the transaction. You must submit the Special Handle (S-28) ticket and relevant documentation to Chevron for settlement.

#### **EMS** Auth Function

This section describes the EMS Auth function.

- 1 When the manager selects the **EMS Auth** key, Passport prompts for entry of the Administrative Password to validate the person performing the transactions has permission.
- 2 After the manager successfully enters the Administrative Password, Passport prompts the manager to select an option.
  - a Select "Call for Auth" to enter an authorization number.
  - **b** Select "Remove the transaction from the system" for a pending transaction that has been sent manually to Chevron.
- **3** Passport prompts the manager to enter the Passport Transaction number (this is not the Chevron Invoice Number) of the Special Handle transactions and the register on which the transaction occurred originally.
- 4 Passport validates the information entered. If the Passport Transaction Number is valid:
  - **a** For the "Call for Auth" option Passport prompts for entry of the authorization number and attempts to process the transaction in the background.
  - **b** For the "Remove the transaction from the system" option Passport removes the pending transaction.

In either case, Passport records the outcome in the EMS Batch Summary Report.

### **KECC**

The manager uses the KECC process to perform a refund of a credit sale that occurred in a previous batch or a partial refund of a credit sale. KECC allows the manager to credit a customer's credit card for a specified amount. This section describes the KECC function.

- **1** The manager begins a refund transaction.
- **2** When Passport validates that the details of the transaction meet the requirements for a KECC transaction, Passport prompts for the Administrative Password.
  - **a** If the entered password does not match the configured Administrative Password, Passport displays the error message, "Invalid Password" and cancels the transaction.
  - **b** If the entered password matches the configured Administrative Password but KECC transactions are not allowed now, Passport displays the error message, "KECC Not Allowed At This Time" and cancels the transaction.
  - **c** If the entered password matches the configured Administrative Password and KECC is allowed, Passport continues with the KECC transaction.

**3** The following rules apply to KECC transactions:

**a** The only valid tender for a KECC transaction is Credit (using the **Card** key).

- **b** KECC transaction is not for an amount greater than the original sale transaction.
- **c** The manager must enter a valid original transaction number.
- **d** Passport must be able to match the KECC transaction details with an original sale transaction that occurred no more than 30 days ago at this store.
- **4** When the manager completes the KECC transaction, Passport sends a KECC request to the Chevron network for authorization.

## Appendix A: Passport Loyalty Configuration for Chevron Loyalty Programs

## IMPORTANT

The steps in "Appendix A: Passport Loyalty Configuration for Chevron Loyalty Programs" must occur between midnight and 6am of the day the loyalty feature is activated.

Ensure the Enhanced Loyalty Interface or Multiple Loyalty Interface feature is activated before proceeding with Loyalty configuration.

These instructions pertain only to the Safeway and VONS loyalty programs Chevron supports. Do not use these instructions if the merchant is not participating in either of

Chevron supports two loyalty programs. These are Safeway and VONS. The merchant will tell you which program to configure. To configure loyalty for a Chevron store, proceed as follows:

1 Go to MWS > Set Up > Store > Loyalty Interface. The Loyalty Interface Configuration screen opens.

# Figure 47: Loyalty Configuration Screen

| 06:31 PM<br>10/03/2016 | Loyalty (       | Configuration | Pos Help                                             |
|------------------------|-----------------|---------------|------------------------------------------------------|
| Loyalt                 | y Provider Name | Туре          | Add<br>Change<br>Delete<br>Purge Loyalty SAF<br>Exit |
|                        |                 |               | Operator 91                                          |

2 If no Loyalty Provider Name displays on the Loyalty Configuration screen, no loyalty program has been configured yet. Select Add.

| 08:25 PM<br>10/03/2016                      | POS Help                                |
|---------------------------------------------|-----------------------------------------|
| Loyally Provider Name Loyally Provider Type | Loyalty Configuration<br>Save<br>Cancel |
|                                             | Operator 91                             |

#### Figure 48: Add Loyalty Provider Screen

**3** Enter the appropriate name (either Safeway or VONS) in the *Loyalty Provider Name* field and select *Generic* from the *Loyalty Provider Type* drop down menu. Select **Save** to save the new loyalty program. The **Loyalty Configuration** tabs display with the **General - Page 1** tab selected.

| 08:49 PM<br>10/03/2016                    |                           | POS                   |
|-------------------------------------------|---------------------------|-----------------------|
| General Receipts                          | Prompts Loyalty Card Mask | Loyalty Configuration |
| Page 1 Page 2                             |                           | E Saun                |
| oyalty Provider Name                      | Safeway                   | ave                   |
| oyalty Provider Type                      | Generic                   | Cancel                |
| Enabled                                   | Yes                       |                       |
| Site Identifier                           |                           |                       |
| Host IP Address                           |                           |                       |
| Port Number                               |                           |                       |
| Allow manual entry outside                | No                        |                       |
| Allow cashier to auth prepay only pump    | No                        |                       |
| Allow instant rewards outside             | No                        |                       |
| Send all transactions to loyalty provider | No                        |                       |

#### Figure 49: Loyalty Configuration - General - Page 1 Tab

4 The *Loyalty Provider Name* and *Loyalty Provider Type* fields contains the values you saved in the previous step. Select the *Enabled* field drop down menu and select "Yes" to access the remaining fields.

The following table contains the remaining fields on the Page 1 tab and their description:

| Field                                     | Description                                                                                                    |
|-------------------------------------------|----------------------------------------------------------------------------------------------------|
| Site Identifier                           | This field is the unique identifier the loyalty provider uses to identify this store. Enter the value from the <i>Facility Number</i> field on the <b>MWS &gt; Set Up &gt; Network &gt; Chevron &gt; Network Site Configuration</b> tab. Passport adds leading zeroes to the number configured there to ensure the field contains 8 digits. Enter it here in the same way it is displayed on the <b>Network Site Configuration</b> tab. |
| Host IP Address                           | Enter the value as 10.0.47.10                                                                                                    |
| Port Number                               | Enter the value as 8082                                                                                                    |
| Allow manual entry outside                | Select Yes                                                                                                    |
| Allow cashier to auth prepay only pump    | Select Yes                                                                                                    |
| Allow instance rewards outside            | Select No                                                                                                    |
| Send all transactions to loyalty provider | Select No                                                                                                    |

5 After entering all fields on the General - Page 1 tab, select the General - Page 2 tab.

| Loyalty Interface Version       Gilbarco v1.0       Cancel         24hr Loyalty period cut time       00:00       Cancel         Allow transponder as loyalty ID       No       Image: Cancel         Loyalty Vendor       Unknown       Image: Cancel | Defines the loyalty interface   | ce version to be used against the loyalty provider | Pos Help |
|----------------------------------------------------------------------------------------------------|---------------------------------|----------------------------------------------------|----------|
| 24hr Loyalty period cut time 00:00<br>Allow transponder as loyalty ID No ▼<br>Loyalty Vendor Unknown ▼                                                                                                    | Loyalty Interface Version       | Gilbarco v1.0                                      | Cancel   |
| Allow transponder as loyally ID No Curve Unknown Curve Unknown                                                                                                    | 24hr Loyalty period cut time    | 00:00                                              |          |
| Loyalty Vendor                                                                                                    | Allow transponder as loyalty ID | No                                                 |          |
|                                                                                                    | Loyalty Vendor                  | Unknown                                            |          |
|                                                                                                    |                                 |                                                    |          |

Figure 50: General - Page 2 Tab

The default values on the Page 2 tab are correct. Do not change any of the fields on this tab.

6 Select the **Receipts** tab.

#### Figure 51: Receipts Tab

| Always print Loyalty Receipts for POS Registers<br>08:49 PM<br>10/03/2016                                                                                                    | POS Help                                     |
|----------------------------------------------------------------------------------------------------|----------------------------------------------|
| General     Receipts     Prompts     Loyalty Card Mask       Always print inside loyalty receipt     Yes        Always print outside loyalty receipt     Yes        Inside offline receipt line 1        Inside offline receipt line 2        Inside offline receipt line 3        Outside offline receipt line 2        Outside offline receipt line 3 | Loyalty Configuration<br>E<br>Save<br>Cancel |
|                                                                                                    | Store Store Name                             |

Select "Yes" from the drop down menu for both the *Always print inside loyalty receipt* and *Always print outside loyalty receipt* fields. Leave the rest of the fields blank.

7 Select the **Prompts** tab.

#### Figure 52: Prompts Tab

| Prompt for Loyalty ID at the<br>08:50 PM<br>10/03/2016 | POS Registers when the tender button is selected | POS Help              |
|--------------------------------------------------------|--------------------------------------------------|-----------------------|
| General Receipts                                       | Prompts Loyalty Card Mask                        | Loyalty Configuration |
| POS prompt at tender                                   | Always                                           | E<br>Save             |
| Prompt for Loyalty Offline Inside                      | No                                               |                       |
| Prompt for Loyalty Offline Outside                     | No                                               | Cancel                |
| Prompt customer to Insert Card Outside                 | Yes 🔽                                            |                       |
|                                                        |                                                  |                       |
|                                                        |                                                  |                       |
|                                                        |                                                  |                       |
|                                                        |                                                  |                       |
|                                                        |                                                  |                       |
|                                                        |                                                  |                       |
|                                                        |                                                  | Store Store Name      |
| and the store of the second                            |                                                  | Citrio Citrio (Valine |

The following table contains the **Prompts** tab fields and the values to select:

| Field                                  | Selection        |
|----------------------------------------|------------------|
| POS prompt at tender                   | Fuel Transaction |
| Prompt for Loyalty Offline Inside      | No               |
| Prompt for Loyalty Offline Outside     | Yes              |
| Prompt customer to Insert Card Outside | Yes              |

8 After completing the selections on the **Prompts** tab, select the **Loyalty Card Mask** tab.

#### Figure 53: Loyalty Card Mask Tab

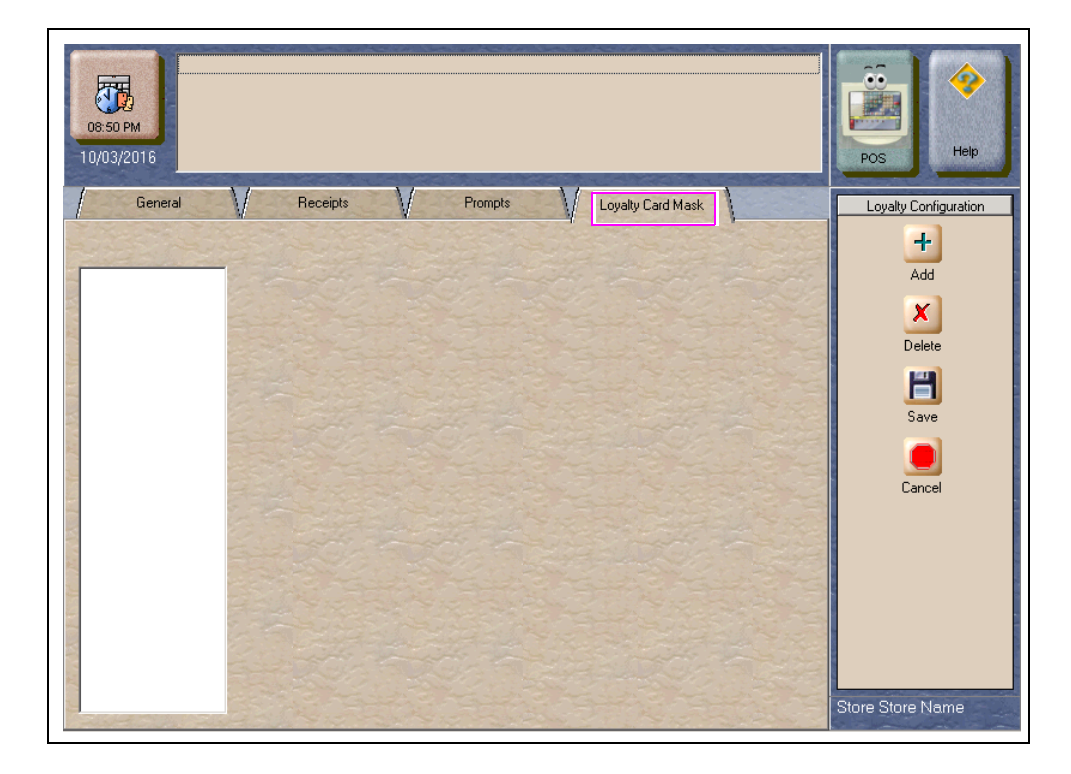

For each loyalty card mask to configure, select **Add** and then key in a loyalty card mask. The loyalty card masks to key in are:

- 600315
- 6005854
- 600438
- 600362

#### Figure 54: Loyalty Card Mask Entry

| 10.16 PM<br>10/03/2016                                                           | POS Help                                              |
|----------------------------------------------------------------------------------|-------------------------------------------------------|
| Loyalty Configuration General Receipts Prompts Loyalty Card Mask 600315 New Mask | Loyalty Configuration<br>+<br>Add<br>Delete<br>Cancel |
| A at at wat                                                                      | Operator 91                                           |

MDE-5305C Passport® V11.02 Network Addendum for Chevron® · June 2018

- 9 After keying in all loyalty card masks, select **Save** to save all the loyalty programming.
- 10 If you are staging the Passport for a new installation, return to MWS > Set Up > Store > Loyalty Interface. Select the loyalty provider form the list and select Change. From the *Enabled* drop down menu, select "No". On the day of the installation, change the *Enabled* field back to "Yes" and continue to the next step.
- **11** To ensure the loyalty program is active and configured properly, proceed as follows:

**a** Go to a fueling position on the Forecourt and select "Yes" at the loyalty prompt.

- **b** At the *Enter Loyalty ID* prompt, key in the phone number 111-707-0655.
- **c** The dispenser should respond "No Reward Available".

**d** If this is not the response, call the Gilbarco Help Desk at 1-800-743-7498 for assistance.

## Appendix B: Secured Socket Layer (SSL) Software License

## **Open SSL License**

Copyright © 1998-2008 The OpenSSL Project. All rights reserved. Redistribution and use in source and binary forms, with or without modification, are permitted provided that the following conditions are met:

- 1 Redistributions of source code must retain the above copyright notice, this list of conditions and the following disclaimer.
- 2 Redistributions in binary form must reproduce the above copyright notice, list of conditions and the following disclaimer in the documentation and/or other materials provided with the distribution.
- **3** All advertising materials mentioning features or use of this software must display the following acknowledgment: "This product includes software developed by the OpenSSL Project for use in the OpenSSL Toolkit (http://www.openssl.org)".
- 4 The names "OpenSSL Toolkit" and "OpenSSL Project" must not be used to endorse or promote products derived from this software without prior written permission. For written permission, please contact openssl-core@openssl.org.
- **5** Product derived from this software may not be called "OpenSSL" nor may "OpenSSL" appear in their names without prior written permission of the OpenSSL Project.
- 6 Redistributions of any form whatsoever must retain the following acknowledgment: "This product includes software developed by the OpenSSL Project for use in the OpenSSL Toolkit (http://www.openssl.org)".

THIS SOFTWARE IS PROVIDED BY THE OpenSSL PROJECT "AS IS" AND ANY EXPRESSED OR IMPLIED WARRANTIES, INCLUDING, BUT NOT MILITED TO, THE IMPLIED WARRANTIES OF MERCHANTABILITY AND FITNESS FOR A PARTICULAR PURPOSE ARE DISCLAIMED. IN NO EVENT SHALL THE OpenSSL PROJECT OR ITS CONTRIBUTORS BE LIABLE FOR ANY DIRECT, INDIRECT, INCIDENTAL, SPECIAL, EXEMPLARY, OR CONSEQUENTIAL DAMAGES (INCLUDING, BUT NOT LIMITED TO, PROCUREMENT OF SUBSTITUTE GOODS OR SRVICES; LOSS OF USE, DATA, OR PROFITS; OR BUSINESS INTERRUPTION).

HOWEVER CAUSED AND ON ANY THEORY OF LIABILITY, WHETHER IN CONTRACT, STRICT LIABILITY, OR TORT (INCLUDING NEGLIGENCE OR OTHERWISE) ARISING IN ANY MAY OUT OF THE USE OF THIS SOFTWARE, EVEN IF ADVISED OF THE POSSIBILITY OF SUCH DAMAGE.

This product includes cryptographic software written by Eric young (eay@cryptsoft.com). This product includes software written by Tim Hudson (tjh@cryptsoft.com).

## **Original SSLeay License**

Copyright © 1995-1998 Eric Young (eay@cryptsoft.com). All rights reserved. This package is an SSL implementation written by Eric young (eay@cryptsoft.com). The implementation was written so as to conform with Netscapes SSL. This library is free for commercial and non-commercial use as long as the following conditions are adhered to. The following conditions apply to all code found in this distribution, be it the RC4, RSA, lhash, DES, and so on, code; not just the SSL code. The SSL documentation included with this distribution is covered by the same copyright terms except that the holder is Tim Hudson (tjh@cryptsoft.com).

Copyright remains Eric Young's, and any Copyright notices in the code are not to be removed. If this package is used in a product, Eric Young must be given attribution as the author of the parts of the library used. This can be in the form of a textual message at program startup or in documentation (online or textual) provided with the package. Redistribution and use in source and binary forms, with or without modification, are permitted provided that the following conditions are met:

- 1 Redistributions of source code must retain the copyright notice, this list of conditions and the following disclaimer.
- **2** Redistributions in binary form must reproduce the above copyright notice, this list of conditions and the following disclaimer in the documentation and/or other materials provided with the distribution.
- **3** All advertising materials mentioning features or use of this software must display the following acknowledgment
- 4 : "This product includes cryptographic software written by Eric Young (eay@cryptsoft.com)". The word "cryptographic" can be left out if the routines from the library being used are not cryptographic related.
- **5** If you include any Windows specific code (or a derivative thereof) from the apps directory (application code) you must include an acknowledgment: "This product includes software written by Tim Hudson (tjh@cryptsoft.com)".

THIS SOFTWARE IS PROVIDED BY ERIC YOUNG "AS IS" AND ANY EXPRESS OR IMPLIED WARRANTIES, INCLUDING BUT NOT LIMITED TO, THE IMPLIED WARRANTIES OF MERCHANTABILITY AND FITNESS FOR A PARTICULAR PURPOSE ARE DISCLAIMED. IN NO EVENT SHALL THE AUTHOR OR CONTRIBUTORS BE LIABLE FOR ANY DIRECT, INDIRECT, INCIDENTAL, SPECIAL, EXEMPLARY, OR CONSEQUENTIAL DAMAGES (INCLUDING, BUT NOT LIMITED TO, PROCUREMENT OF SUBSTITUTE GOODS OR SERVICES; LOSS OF USE, DATA, OR PROFITS; OR BUSINESS INTERRUPTION) HOWEVER CAUSED AND ON ANY THEORY OF LIABILITY, WHETHER IN CONTRACT, STRICT LIABILITY, OR TORT (INCLUDING NEGLICENCE OR OTHERWISE) ARISING IN ANY WAY OUT OF THE USE OF THIS SOFTWARE, EVEN IF ADVISED OF THE POSSIBLITY OF SUCH DAMAGE.

The license and distribution terms for any publically available version or derivative of this code cannot be changed, that is this code cannot simply be copied and put under another distribution license including the GNU Public License.

## Appendix C: Upgrading to Passport V11.02

This section provides Chevron specific information to the ASC for upgrading from Passport V8.02T at minimum or V10K at minimum to V11.02.

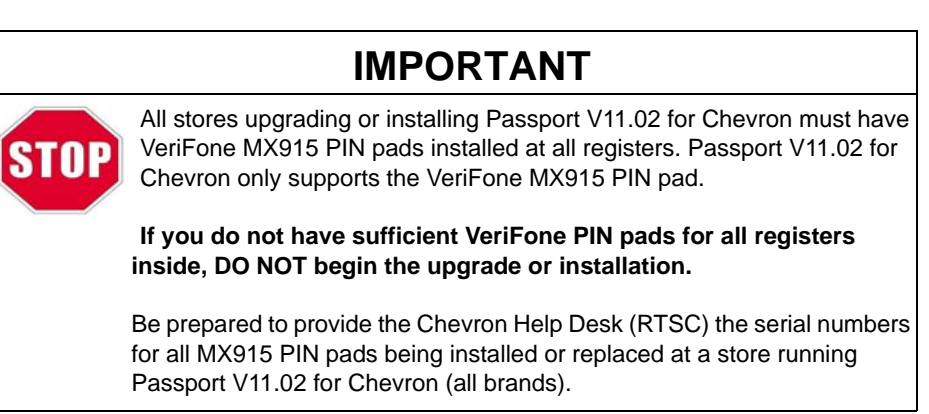

## IMPORTANT

Upgrades to Chevron V11.02 are supported only for locations running minimum Chevron V8.02 with Service Pack T or V10 with Service Pack K. If the Passport system is installed with another version, then you must first upgrade to one of these minimum versions first or perform a clean install.

Stores running V8.02 before the upgrade require special attention. Read the following carefully and understand completely all steps that must be performed, based on the version the store is running before beginning the upgrade.

#### Before beginning the upgrade, the ASC must perform the following:

- Ensure all dispenser software and firmware meet applicable requirements to support loyalty and other fuel discounting functionality (including support of \$0.000 PPU).
- Perform Store Close and ensure all network transactions have completed by checking the Batch Summary Report for fallback transaction information.
- Ensure all necessary network and Store Close reports have printed.
- Notify the Chevron network that the store is upgrading Passport software to a version that supports EMV inside. Verify with the Chevron network that they are ready to proceed with the upgrade. Verify with the Chevron network that all batches are closed and settlement is complete on their end.
- Go to **MWS** > **Set Up** > **Network** > **Chevron** > **Cash Back Maintenance** and take note of the card configurations. You may need to reconfigure these after the upgrade.

• For stores running V8.02:

## **IMPORTANT**

The following steps are extremely important if the store is running V8.02 before the upgrade occurs.

- If the MWS > Fuel > Fuel Discount Maintenance > Fuel Discounts by Card Type tab is configured, print the Fuel Discount Configuration report. This report will aid in confirming or reconfiguring Fuel Discounts by Card Type using the Fuel Discount Groups in MWS > Fuel > Fuel Discount Maintenance and Fuel Discounting Configuration in MWS > Set Up > Network > Chevron.
- If a generic loyalty provider is configured in **MWS** > **Set Up** > **Store** > **Loyalty Interface**, the ASC must advise the manager that during the upgrade all historical Loyalty sales data will be lost and Loyalty period reports must be printed before the upgrade begins.

#### After the upgrade, the ASC must perform the following:

• For stores that were running V8.02 before the upgrade:

## **IMPORTANT**

The following steps are extremely important if the store is running V8.02 before the upgrade occurs.

- Reprogram the Network Site Configuration.
- Use the Fuel Discount Configuration Report that you printed before the upgrade to assist the manager in renaming Fuel Discount Groups and reconfiguring Fuel Discounting by Card Type in **MWS** > **Set Up** > **Network** > **Chevron**.
- If a Loyalty Provider was configured before the upgrade, go to MWS > Set Up > Store
   > Loyalty Interface. If the Loyalty Provider Name displays as "Enter phone number", select the loyalty program and click Change. Consult the merchant and enter the correct value in the Loyalty Provider Name field, either "Safeway" or "VONS". Click Save to save the change and exit from the Loyalty Configuration screens.
- Assist the manager to configure Shift and Store Close reports in MWS > Set Up > Store > Period Maintenance.
- Call the Chevron Help Desk (RTSC) to request EMV PDL. Be prepared to provide to the Chevron Help Desk agent the serial numbers for all MX915 PIN pads being installed or replaced at the store.
- Perform a PDL request by going to MWS > Set Up > Network > Chevron and select PDL Download. Ensure that the PDL request was successful by going to CWS > Network Functions and check Network Status displays as "Parameter Table Download Completed".
- Perform an EMV AIDPK download by going to MWS > Set Up > Network > Chevron and select EMV AIDPK Download. Ensure that the EMV AIDPK download was successful by going to CWS > Network Functions and check Network Status displays as "EMV AIDPK Download Completed".

- Validate fuel grades configured in **Forecourt Installation**, as Passport supports new fuel grades. Refer to "Forecourt Installation for Chevron Stores" on page 4 for more information on new Chevron fuel grades.
- Print a new **Site Level Card Based Fuel Discounts Report**. If some card types no longer have their fuel discount or if the manager wishes to target new card types with fuel discounts, go to **MWS** > **Set Up** > **Network** > **Chevron** > **Fuel Discount Configuration** and update the fuel discounts accordingly. Select **Save** to save the changes to the Passport database and exit.
- Go to MWS > Set Up > Network > Chevron > Cash Back Maintenance and review the card configurations against your notes from before the upgrade. Correct or reconfigure as necessary. Also, if there are new card ranges from the parameter table download, consult the merchant or store manager regarding desired configuration for the new card ranges.

American Express<sup>®</sup> is a registered trademark of American Express Co. Chevron<sup>®</sup> is a registered trademark of Chevron Intellectual Property LLC. Cisco<sup>®</sup> is a registered trademark of Cisco Systems Inc. CRIND<sup>®</sup>, Gilbarco<sup>®</sup>, and Passport<sup>®</sup> are registered trademarks of Gilbarco Inc. Discover<sup>SM</sup> is a service mark of Novus Credit Services Inc. EMV<sup>®</sup> is a registered trademark of EMVCo LLC. Europay<sup>®</sup> and MasterCard<sup>®</sup> are registered trademarks of MasterCard International Inc. Epson<sup>®</sup> is a registered trademark of Seiko Epson Corporation. FlexPay<sup>™</sup> and Tank Monitor<sup>™</sup> are trademarks of Gilbarco Inc. GOLD<sup>SM</sup> is a service mark of Gilbarco Inc. Visa<sup>®</sup> is a registered trademark of Visa Inc. Wayne<sup>®</sup> is a registered trademark of Dresser Industries, Inc.

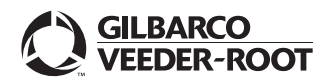

© 2018 Gilbarco Inc. 7300 West Friendly Avenue · Post Office Box 22087 Greensboro, North Carolina 27420 Phone (336) 547-5000 · http://www.gilbarco.com · Printed in the U.S.A. MDE-5305C Passport® V11.02 Network Addendum for Chevron® · June 2018